# Configuración de CSSM en instalaciones y registro de licencias con ISE

### Contenido

| Introducción                                                                                                    |
|----------------------------------------------------------------------------------------------------|
| Prerequisites                                                                                                    |
| Requirements                                                                                                    |
| Componentes Utilizados                                                                                                    |
| Configurar                                                                                                    |
| Diagrama de la red                                                                                                    |
| Instale CSSM en las instalaciones en VMWARE ESXi.                                                                                                    |
| Configuración inicial de CSSM en las instalaciones.                                                                                                    |
| Integración de CSSM en las instalaciones con Smart Account                                                                                               |
| OPCIÓN 1: Registre su CSSM en las instalaciones a través de la conexión a Internet.                                                                      |
| OPCION 2: Registre su CSSM en las instalaciones sin conexión a Internet.                                                                                 |
| Integre CSSM en las instalaciones con ISE.                                                                                                    |
| Crear certificados desde CA de Windows.                                                                                                    |
| Agregue registros DNS en Windows Server.                                                                                                    |
| Troubleshoot                                                                                                    |
| No se puede alcanzar la dirección IP/de host.(Error en ISE)                                                                                              |
| Servicio SSO: no se puede establecer contacto con Cisco. (Error en CSSM en las instalaciones)                                                            |
| <u>El nombre común en el CSR no es un nombre de host o dirección IP que se pueda resolver</u><br>mediante DNS. Inténtelo de nuevo. (Error en CSSM local) |
|                                                                                                    |

### Introducción

Este documento describe la integración de CSSM On-Prem con Cisco Identity Service Engine (ISE) y Cisco Smart Account, lo que garantiza una configuración perfecta.

### Prerequisites

### Requirements

ISE 3.X

Cisco Smart Software Manager (CSSM) versión 8 versión 202304 +

### **Componentes Utilizados**

- Identity Service Engine 3.2 parche 2
- SSM en las instalaciones 8.20234

- Windows Active Directory 2016 (servicios DNS y Certificate Authority)
- VMWare ESXi versión 7

La información que contiene este documento se creó a partir de los dispositivos en un ambiente de laboratorio específico. Todos los dispositivos que se utilizan en este documento se pusieron en funcionamiento con una configuración verificada (predeterminada). Si tiene una red en vivo, asegúrese de entender el posible impacto de cualquier comando.

### Configurar

### Diagrama de la red

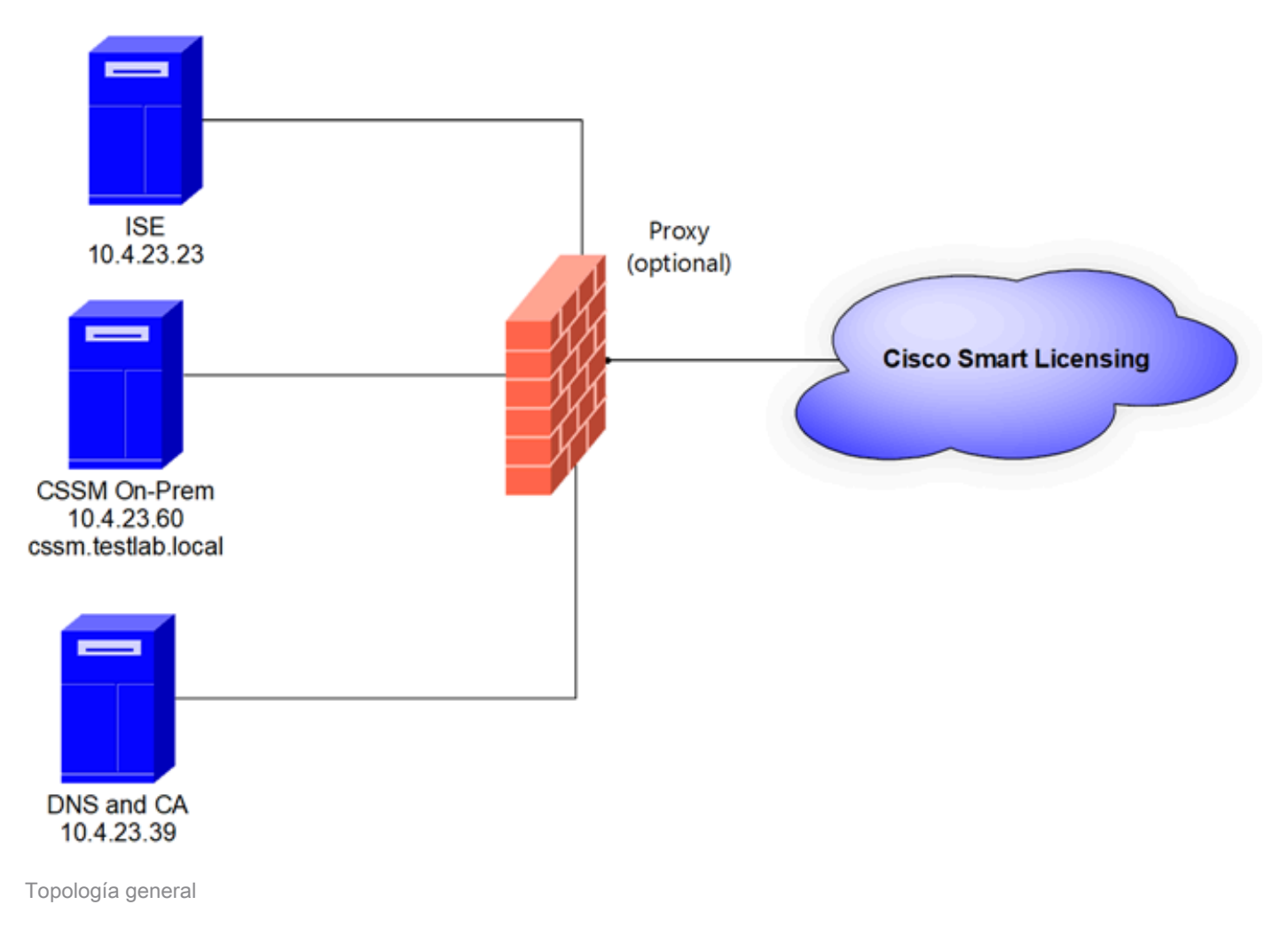

### Instale CSSM en las instalaciones en VMWARE ESXi.

- 1. Descargue Cisco IOS®. Puede utilizar el siguiente enlace: https://software.cisco.com/download/home/286285506/type/286326948/release/8-202304
- 2. Cargue el ISO en VMWARE ESXi.

Vaya a Storage > Datastore Browser.

| vmware <sup>,</sup> Esxi"                 |                                                                                                    |                       |                         |                          | root@1              | 0.4.23.59 👻   | Help 🕶   🝳                                          | Search             |
|-------------------------------------------|----------------------------------------------------------------------------------------------------|-----------------------|-------------------------|--------------------------|---------------------|---------------|-----------------------------------------------------|--------------------|
| Ta Navigator                              | Iocalhost.localdomain - Storage                                                                                                    |                       |                         |                          |                     |               |                                                     |                    |
| ✓ ☐ Host<br>Manage<br>Monitor             | Datastores         Adapters         Devices           Image: Second state of the second state of the second state of th | Persistent Memory     | Datastore brov          | wser C Refr              | esh   🏠 Actio       | ns            | Q Sear                                              | ch                 |
| Virtual Machines                          | Name                                                                                                    | ✓ Drive Type ✓<br>SSD | Capacity ~<br>870.75 GB | Provisioned ~<br>1.42 GB | Free ~<br>869.33 GB | Type<br>VMFS6 | <ul> <li>Thin provi ~</li> <li>Supported</li> </ul> | Access v<br>Single |
| ✓ ☐ datastore1<br>Monitor<br>More storage |                                                                                                    |                       |                         |                          |                     |               |                                                     | 1 items 🦼          |
| 9 🧟 Networking 🕴 1                        |                                                                                                    |                       |                         |                          |                     |               |                                                     |                    |

sección Explorador de datos

3. Haga clic en Crear directorio para crear una nueva carpeta (opcional).

| atastore browser      |                   | $\frown$              |           |       |
|-----------------------|-------------------|-----------------------|-----------|-------|
| 🛉 Upload 🛛 🔒 Download | 🔂 Delete 🛛 🔒 Move | Copy Create directory | C Refresh |       |
| 🗮 datastore1          | 🚞 .sdd.sf         |                       |           |       |
|                       |                   |                       |           |       |
|                       |                   |                       |           |       |
|                       |                   |                       |           |       |
|                       |                   |                       |           |       |
|                       |                   |                       |           |       |
|                       |                   |                       |           |       |
|                       |                   |                       |           |       |
|                       |                   |                       |           |       |
|                       |                   |                       |           |       |
|                       |                   |                       |           |       |
|                       |                   |                       |           |       |
| [datastore1]          | m                 |                       |           |       |
|                       |                   |                       |           | 01000 |
|                       |                   |                       |           | Close |
|                       |                   |                       |           |       |

Creación del directorio

En este ejemplo, se creó la carpeta CSSM:

| 🔁 Datastore browser |                      |                   |                    |       |
|---------------------|----------------------|-------------------|--------------------|-------|
| 🛉 Upload 📑 Downloa  | ad 🛛 🙀 Delete 🕞 Move | 🛅 Copy 🏾 🎦 Create | directory CRefresh |       |
| 📑 datastore1        | 🚞 .sdd.sf            |                   |                    |       |
|                     | CSSM                 |                   |                    |       |
|                     |                      |                   |                    |       |
|                     |                      |                   |                    |       |
|                     |                      |                   |                    |       |
|                     |                      |                   |                    |       |
|                     |                      |                   |                    |       |
|                     |                      |                   |                    |       |
|                     |                      |                   |                    |       |
|                     |                      |                   |                    |       |
|                     |                      |                   |                    |       |
|                     |                      |                   |                    |       |
|                     | Ш                    |                   | 11                 |       |
| datastore1] CSSM/   |                      |                   |                    |       |
|                     |                      |                   |                    | Close |

Creación de carpetas

### 4. Haga clic en Cargar y luego elija su archivo ISO.

| C Open                                                                                                    |   |   |                       |        | $\times$ |
|----------------------------------------------------------------------------------------------------|---|---|-----------------------|--------|----------|
| $\leftarrow$ $\rightarrow$ $\checkmark$ $\uparrow$ $\clubsuit$ > This PC > Downloads                                                                                                    | ~ | U | Search Downloads      |        | ,o       |
| Organize • New folder                                                                                                    |   |   |                       |        | 0        |
| ▲ Name         ▲ Out         ▲ Color         ▲ Color         ▲ Color         ▲ SSM_On-Prem-8-202304         ▲ Vesterday (9)         ▲ Earlier this week (17)         ▲ Color Earlier this year (34)         ▲ Ing time ago (25)         ■ Thi |   |   | No preview available. |        |          |
| File name: SSM_On-Prem-8-202304                                                                                                    |   | × | All files             |        | ~        |
|                                                                                                    |   |   | Open                  | Cancel |          |

Cargando ISO

Ahora el archivo ISO está en la carpeta CSSM:

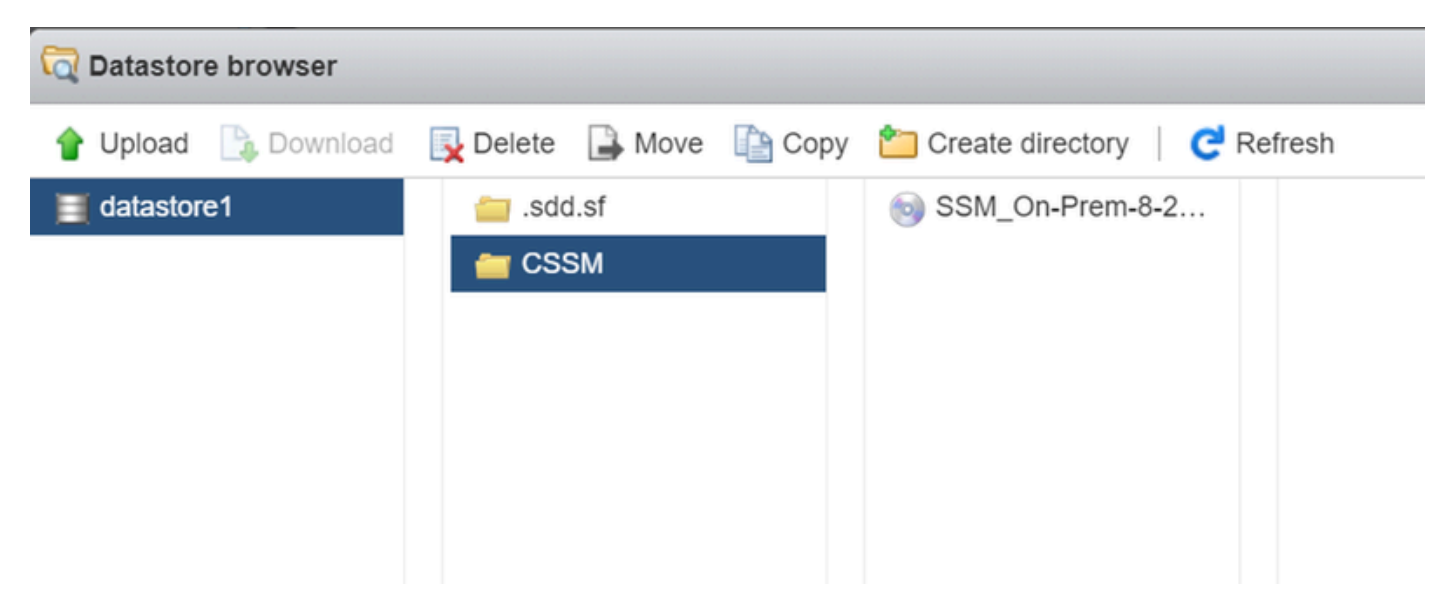

La carga de ISO se ha completado

### 5. Cree la máquina virtual. Vaya a Máquina virtual > Crear/registrar VM.

| vmware <sup>,</sup> ESXi <sup>-</sup>                                                                                                    | root@10.4.23.59 •   Help •   Q Search                                                 |
|----------------------------------------------------------------------------------------------------|---------------------------------------------------------------------------------------|
| T Navigator                                                                                                    | Di localhost.localdomain - Virtual Machines                                           |
| <ul> <li>Host</li> <li>Manage</li> </ul>                                                                                                    | Create / Register VM Console   > Power on Power off II Suspend   C Refresh Actions    |
| Monitor                                                                                                    | C Virtual machine v Status v Used space v Guest OS v Host name v Host CPU v Host memv |
| 🚽 🗗 Virtual Machines 👘 🔍 🔍                                                                                                    |                                                                                       |
| ✓      ✓      ✓      ✓      ✓      ✓      ✓      ✓      ✓      ✓      ✓      ✓      ✓      ✓      ✓      ✓      ✓      ✓      ✓      ✓      ✓      ✓      ✓      ✓      ✓      ✓      ✓      ✓      ✓      ✓      ✓      ✓      ✓      ✓      ✓      ✓      ✓      ✓      ✓      ✓      ✓      ✓      ✓      ✓      ✓      ✓      ✓      ✓      ✓      ✓      ✓      ✓      ✓      ✓      ✓      ✓      ✓      ✓      ✓      ✓      ✓      ✓      ✓      ✓      ✓      ✓      ✓      ✓      ✓      ✓      ✓      ✓      ✓      ✓      ✓      ✓      ✓      ✓      ✓      ✓      ✓      ✓      ✓      ✓      ✓      ✓      ✓      ✓      ✓      ✓      ✓      ✓      ✓      ✓      ✓      ✓      ✓      ✓      ✓      ✓      ✓      ✓      ✓      ✓      ✓      ✓      ✓      ✓      ✓      ✓      ✓      ✓      ✓      ✓      ✓      ✓      ✓      ✓      ✓      ✓      ✓      ✓      ✓      ✓      ✓      ✓      ✓      ✓      ✓      ✓      ✓      ✓      ✓      ✓      ✓      ✓      ✓      ✓      ✓      ✓      ✓      ✓      ✓      ✓      ✓      ✓      ✓      ✓      ✓      ✓      ✓      ✓      ✓      ✓      ✓      ✓      ✓      ✓      ✓      ✓      ✓      ✓      ✓      ✓      ✓      ✓      ✓      ✓      ✓      ✓      ✓      ✓      ✓      ✓      ✓      ✓      ✓      ✓      ✓      ✓      ✓      ✓      ✓      ✓      ✓      ✓      ✓      ✓      ✓      ✓      ✓      ✓      ✓      ✓      ✓      ✓      ✓      ✓      ✓      ✓      ✓      ✓      ✓      ✓      ✓      ✓      ✓      ✓      ✓      ✓      ✓      ✓      ✓      ✓      ✓      ✓      ✓      ✓      ✓      ✓      ✓      ✓      ✓      ✓      ✓      ✓      ✓      ✓      ✓      ✓      ✓      ✓      ✓      ✓      ✓      ✓      ✓      ✓      ✓      ✓      ✓      ✓      ✓      ✓      ✓      ✓      ✓      ✓      ✓      ✓      ✓      ✓      ✓      ✓      ✓      ✓      ✓      ✓      ✓      ✓      ✓      ✓      ✓      ✓      ✓      ✓      ✓      ✓      ✓      ✓      ✓      ✓      ✓      ✓      ✓      ✓      ✓      ✓      ✓      ✓      ✓      ✓      ✓      ✓      ✓      ✓      ✓      ✓      ✓      ✓      ✓      ✓ | Quick filters Vo items to display                                                     |
| > 🧕 Networking 1                                                                                                    |                                                                                       |

Creación de un nuevo paso de VM 01

6. Seleccione Crear una máquina virtual nueva y haga clic en Siguiente.

| 🔁 New virtual machine                                                                                                    |                                                                                                    |                                                                                                    |
|----------------------------------------------------------------------------------------------------|----------------------------------------------------------------------------------------------------|----------------------------------------------------------------------------------------------------|
| <ul> <li>Select creation type</li> <li>Select a name and guest OS</li> <li>Select storage</li> <li>Customize settings</li> <li>Ready to complete</li> </ul> | Select creation type<br>How would you like to create a Virtual Machine?<br>Create a new virtual machine | This option guides you through creating a new virtual machine. You will be able to customize processors, memory, |
|                                                                                                    | Deploy a virtual machine from an OVF or OVA file<br>Register an existing virtual machine                | network connections, and storage. You will need to install a guest operating system after creation.              |
| <b>vm</b> ware                                                                                                    |                                                                                                    |                                                                                                    |
|                                                                                                    |                                                                                                    | Back Next Finish Cancel                                                                                          |

Creación de un nuevo paso de VM 02

7. Luego configure los siguientes parámetros:

- Nombre: Introduzca el nombre de la máquina virtual.
- Compatibilidad: seleccione ESXi 6.0 o posterior o ESXi 6.5 o posterior.
- Familia de sistemas operativos invitados: Linux.
- Versión de SO invitado: Elija CentOS 7 (64 bits) u Otro Linux 2.6x (64 bits)

Haga clic en Next (Siguiente).

| 1 New virtual machine - CSSM TAC (E                                                                                                    | SXi 7.0 U1 virtual machine)                                                                                              |                                                               |              |
|----------------------------------------------------------------------------------------------------|----------------------------------------------------------------------------------------------------|---------------------------------------------------------------|--------------|
| <ul> <li>1 Select creation type</li> <li>2 Select a name and guest OS</li> <li>3 Select storage</li> <li>4 Customize settings</li> <li>5 Ready to complete</li> </ul> | Select a name and guest OS<br>Specify a unique name and OS                                                               | 5                                                             |              |
|                                                                                                    | CSSM TAC<br>Virtual machine names can contain up to 80<br>Identifying the guest operating system here a<br>installation. | characters and they must be unique within each ESXi instance. | iting system |
|                                                                                                    | Compatibility                                                                                                    | ESXI 7.0 U1 virtual machine                                   | *            |
|                                                                                                    | Guest OS version                                                                                                    | CentOS 7 (64-bit)                                             | ~            |
| <b>vm</b> ware <sup>.</sup>                                                                                                    |                                                                                                    |                                                               |              |
|                                                                                                    |                                                                                                    | Back Next Finis                                               | h Cancel     |

#### 8. Seleccione el almacenamiento y haga clic en Siguiente.

| 🔁 New virtual machine - CSSM TAC (I                                                                                                    | ESXi 7.0 U1 virtual machine)                                                                                                    |                     |                    |                  |                                                  |                  |     |
|----------------------------------------------------------------------------------------------------|----------------------------------------------------------------------------------------------------|---------------------|--------------------|------------------|--------------------------------------------------|------------------|-----|
| <ul> <li>1 Select creation type</li> <li>2 Select a name and guest OS</li> <li>3 Select storage</li> <li>4 Customize settings</li> <li>5 Ready to complete</li> </ul> | Select storage<br>Select the storage type and datastore<br>Standard Persistent Memory<br>Select a datastore for the virtual machine's | s configuration fil | les and all of its | ' virtual disks. |                                                  |                  |     |
|                                                                                                    | Name value attastore1                                                                                                    | Capacity ~          | Free ~             | Type VMFS6       | <ul> <li>Thin pro </li> <li>Supported</li> </ul> | Access<br>Single | ~   |
|                                                                                                    |                                                                                                    |                     |                    |                  |                                                  | 1 it             | ems |
| VIIIware                                                                                                    |                                                                                                    |                     |                    | Back             | Next                                             | nish             | Can |

Lista de almacenamiento

- 9. Configure los siguientes parámetros:
  - CPU: 4 como mínimo. La configuración real de vCPU depende de los requisitos de escala

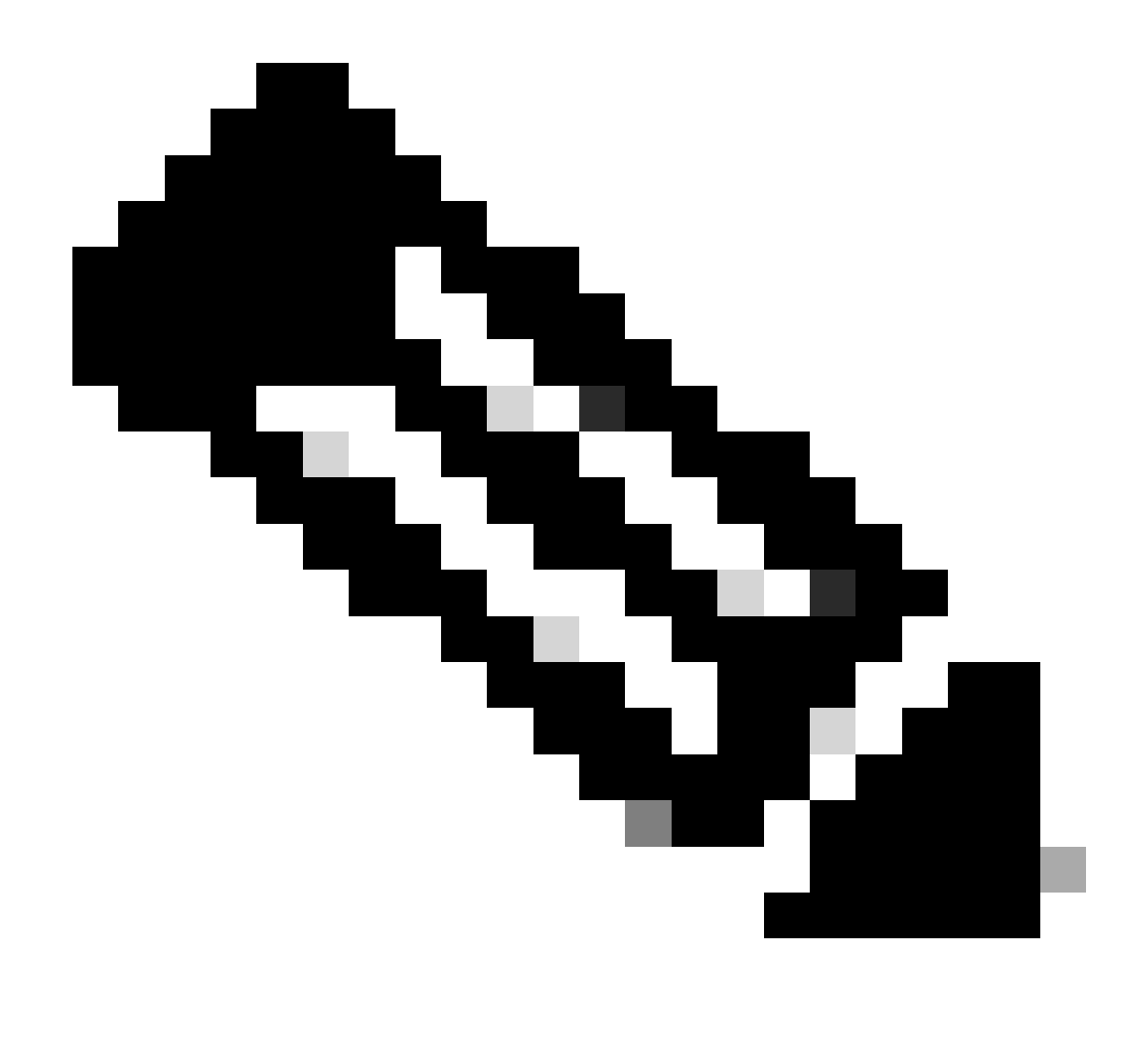

Nota: La cantidad de núcleos por socket debe establecerse en 1 independientemente del número de sockets virtuales seleccionados. Por ejemplo, una configuración de 4 vCPU debe configurarse como 4 sockets y 1 núcleo por socket.

| - 🔲 CPU                  | 4 ~ ()         |
|--------------------------|----------------|
| Cores per Socket         | 1 v Sockets: 1 |
| Configuración de núcleos |                |

- Memoria: 8 GB
- Disco duro: 200 GB y el aprovisionamiento de verificación y seguridad está establecido en Aprovisionamiento ligero.

| ▼ 🛄 Hard disk 1   | 200 GB ~                                                                                                    |
|-------------------|----------------------------------------------------------------------------------------------------|
| Maximum Size      | 869.33 GB                                                                                                    |
| Location          | [datastore1] CSSM TAC Browse                                                                                              |
| Disk Provisioning | <ul> <li>Thin provisioned</li> <li>Thick provisioned, lazily zeroed</li> <li>Thick provisioned, eagerly zeroed</li> </ul> |

```
Configuración del disco
```

 Adaptador de red: seleccione el tipo de adaptador E1000 y seleccione Conectar al encender.

| <ul> <li>Network Adapter 1</li> </ul> | VM Network          | ~ |
|---------------------------------------|---------------------|---|
| Status                                | Connect at power on |   |
| Adapter Type                          | E1000e              | ~ |

• Unidad de CD / DVD: Elija "Archivo ISO de datos" y seleccione el archivo ISO.

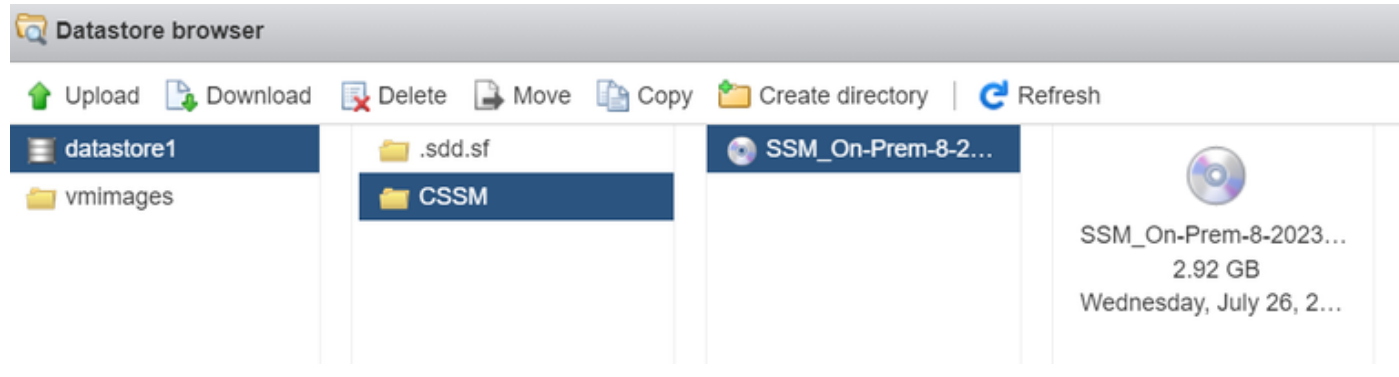

imagen ISO

Puede verificar el resumen de la configuración una vez que haya completado los pasos anteriores.

Configuración de los parámetros de red

#### 😚 New virtual machine - CSSM TAC (ESXi 7.0 U1 virtual machine)

| Select storage                          |                    |                               |           |
|-----------------------------------------|--------------------|-------------------------------|-----------|
| Customize settings<br>Ready to complete | ► 🔲 CPU            | 4 🗸 👔                         |           |
|                                         | Memory             | 8 GB ~                        |           |
|                                         | Hard disk 1        | 200 GB ~                      | 0         |
|                                         | SCSI Controller 0  | VMware Paravirtual            | 8         |
|                                         | SATA Controller 0  |                               | $\otimes$ |
|                                         | B USB controller 1 | USB 2.0 ~                     | 0         |
|                                         | Network Adapter 1  | VM Network  VM Connect        | 0         |
|                                         | O CD/DVD Drive 1   | Datastore ISO file  V Connect | 0         |
| <b>vm</b> ware                          | ► 🛄 Video Card     | Specify custom settings ~     |           |

Configuración de VM resumida 01

### Haga clic en Next (Siguiente).

### 10. Haga clic en Finalizar.

| Select creation type<br>Select a name and guest OS | Ready to complete<br>Review your settings selection before finishing the wizard |                             |  |  |  |  |  |  |
|----------------------------------------------------|---------------------------------------------------------------------------------|-----------------------------|--|--|--|--|--|--|
| Select storage                                     |                                                                                 |                             |  |  |  |  |  |  |
| Ready to complete                                  | Name                                                                            | CSSM TAC                    |  |  |  |  |  |  |
|                                                    | Datastore                                                                       | datastore1                  |  |  |  |  |  |  |
|                                                    | Guest OS name                                                                   | CentOS 7 (64-bit)           |  |  |  |  |  |  |
|                                                    | Compatibility                                                                   | ESXi 7.0 U1 virtual machine |  |  |  |  |  |  |
|                                                    | vCPUs                                                                           | 4                           |  |  |  |  |  |  |
|                                                    | Memory                                                                          | 8 GB                        |  |  |  |  |  |  |
|                                                    | Network adapters                                                                | 1                           |  |  |  |  |  |  |
|                                                    | Network adapter 1 network                                                       | VM Network                  |  |  |  |  |  |  |
|                                                    | Network adapter 1 type                                                          | E1000e                      |  |  |  |  |  |  |
|                                                    | IDE controller 0                                                                | IDE 0                       |  |  |  |  |  |  |
|                                                    | IDE controller 1                                                                | IDE 1 .                     |  |  |  |  |  |  |
|                                                    | SCSI controller 0                                                               | VMware Paravirtual          |  |  |  |  |  |  |
| <b>vm</b> ware                                     | SATA controller 0                                                               | New SATA controller         |  |  |  |  |  |  |
|                                                    | Hard disk 1                                                                     |                             |  |  |  |  |  |  |

Configuración inicial de CSSM en las instalaciones .

1. En VMWARE ESXi, desplácese hasta Máquinas virtuales, seleccione la máquina virtual y, a continuación, haga clic en Encendido.

| vmware esxi                                               |   |                                                   |                                                                          |                                           |                          | root@10    | 4.23.59 +   Help + | I Q Search                                  |
|-----------------------------------------------------------|---|---------------------------------------------------|--------------------------------------------------------------------------|-------------------------------------------|--------------------------|------------|--------------------|---------------------------------------------|
| Ta Navigator                                              |   | 🚯 localhost.localdomain - Virtual Ma              | chines                                                                   |                                           |                          |            |                    |                                             |
| <ul> <li>Host</li> <li>Manage</li> <li>Monitor</li> </ul> |   | Create / Register VM   PC Com     Virtual machine | nsole   🕞 Power o                                                        | n ■ Power off ■ Su<br>Status ∨ Used space | espend   C Refresh   A A | Vections   | ✓ Host CPU         | Q Search                                    |
| Virtual Machines Ultrage datastore1                       | 1 | Quick filters                                     | ~                                                                        | Normal 8.08 GB                            | CentOS 7 (64-bit         | I) Unknown | 0 MHz              | 0 MB                                        |
| Monitor<br>More storage<br>9 🧕 Networking                 |   |                                                   | CSSM TAC<br>Guest OS<br>Compatibility<br>V/Mvare Tools<br>CPUs<br>Memory | CentOS 7 (84-bit)<br>No<br>4<br>8 GB      |                          |            |                    | 0 MHz<br>0 MHz<br>0 B<br>STORAGE<br>8.08 GB |

Opción de encendido

2. Dispone de varias opciones para administrar la consola de VM. Seleccione Console > Open browser console.

| Iocalhost.localdomain - Vir | rtual Machines            |
|-----------------------------|---------------------------|
| 🎦 Create / Register VM 🕴    | Console Dower on Rower on |
| Virtual machine             | Open browser console      |
| CSSM TAC                    | Open console in new tab   |
| Quick filters               | Launch remote console     |
| Kana 1999 da Kana kadalatan | P Download VMRC           |

Opciones para administrar la máquina virtual

3. Configure los parámetros de red.

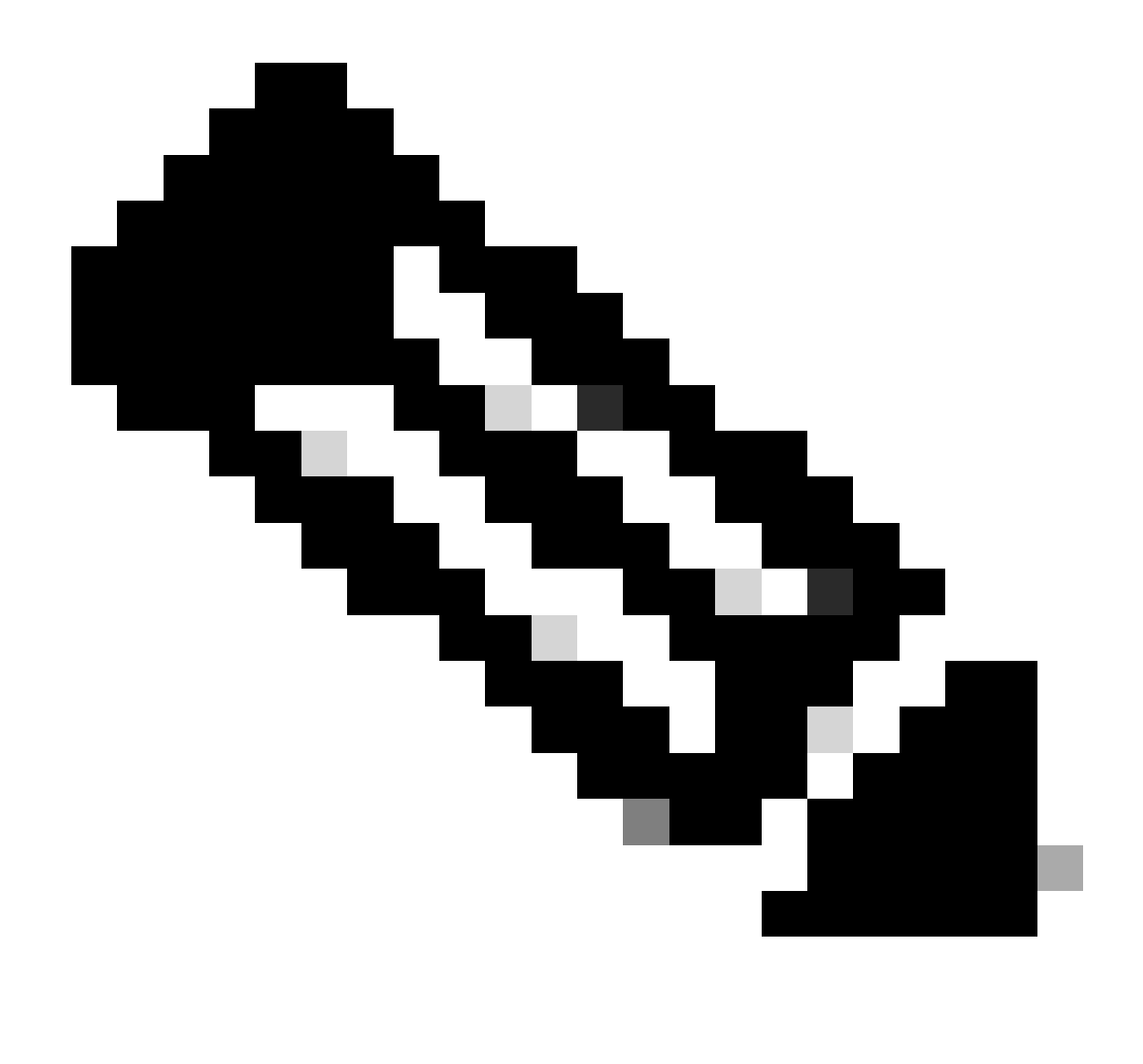

Nota: es importante configurar la dirección IP del servidor DNS que resuelve el FQDN CSSM.

| Cisco SSM On-Prem Installation                 |                                                                    |                                   |                    |                    |              |  |
|------------------------------------------------|--------------------------------------------------------------------|-----------------------------------|--------------------|--------------------|--------------|--|
| System Sett                                    | tings:                                                             |                                   |                    |                    |              |  |
| Hostname:                                      | SSM-On-Prem                                                        |                                   |                    |                    |              |  |
| Message Of                                     | The Day: UNCLASSIFIED                                              | ▼ Security Prof                   | file: Standard 🔻   | FIPS 140-2 Mo      | de: Enablec▼ |  |
| Hardware Se<br>CPU Model: In<br>Total System M | ettings:<br>htel(R) Xeon(R) CPU E5-2699<br>Memory: 8174636 kB Free | A v4 @ 2.40GHz<br>Memory: 4330340 | CPU Threads: 4 Arc | chitecture: 64-bit |              |  |
| Available Disks                                | : 🗹 sda (200Gb) Encry                                              | pt Drive with LUKS                | Disabled 🔻         | Enable USB:        | Disabled 🔻   |  |
| Network Se                                     | ttings:                                                            |                                   |                    |                    |              |  |
| Network De                                     | vice: ens192 🔻                                                     |                                   |                    |                    |              |  |
| IPv4                                           | Configuration                                                      | 1                                 | IPv6 Cor           | nfiguration        |              |  |
| Method:                                        | Static 🔻                                                           | Method:                           | Disabled 🔻         |                    |              |  |
| Address:                                       | 10.4.23.60                                                         | Address:                          |                    |                    |              |  |
| Netmask:                                       | 255.255.248.0                                                      | Prefix:                           |                    |                    |              |  |
| Gateway:                                       | 10.4.16.1                                                          | Gateway:                          |                    |                    |              |  |
| Configure                                      | DNS: Specify more that                                             | n one with comma                  | s                  |                    |              |  |
| 10.4.23.29                                     | 9                                                                  |                                   |                    |                    |              |  |
|                                                |                                                                    |                                   |                    |                    |              |  |
|                                                |                                                                    |                                   |                    |                    | Help OK      |  |

Configuración de los parámetros de red CSSM

Haga clic en Aceptar para configurar su nueva contraseña CLI.

4. A continuación, el proceso de instalación se inicia y finaliza hasta que se muestra el mensaje de acceso.

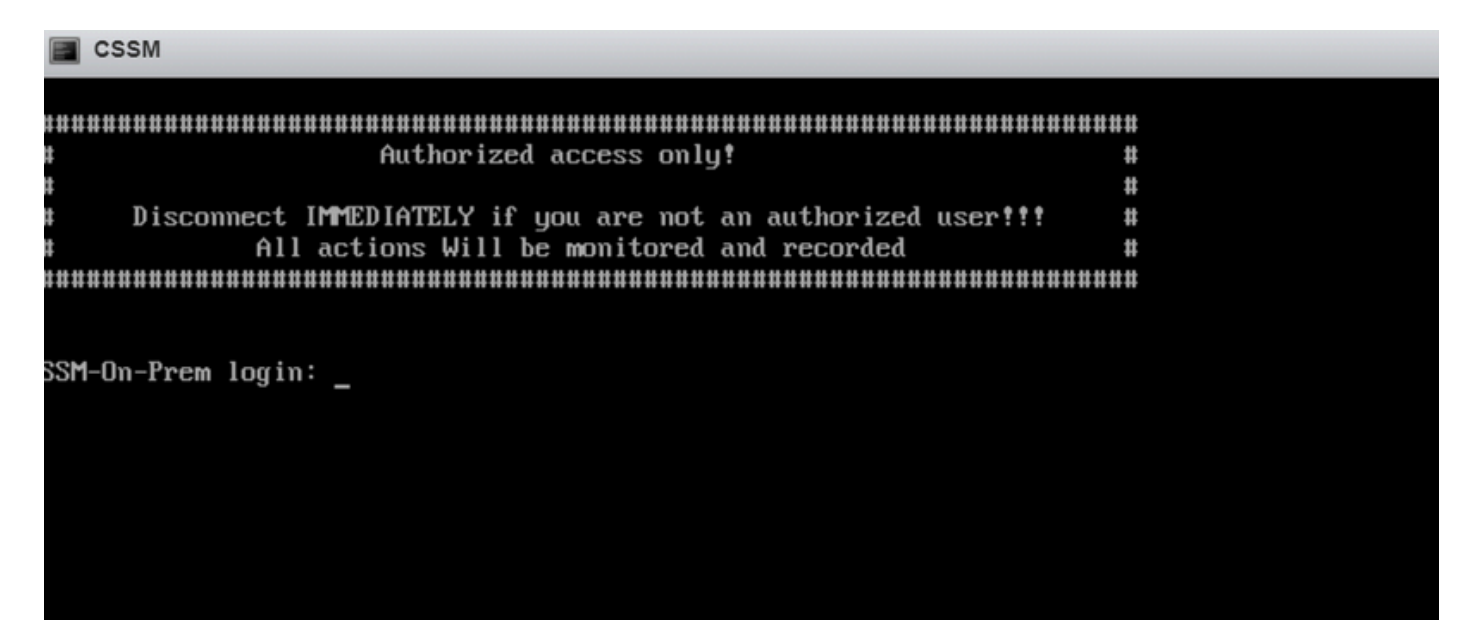

### 5. Abra un navegador e ingrese https://<ip\_address\_CSSM>.

| $\leftarrow \neg$ | C            | O A https://10.4.23.60:8443/#/logIn?redirectURL=%2F | ☆             |                                                                                                    |
|-------------------|--------------|-----------------------------------------------------|---------------|----------------------------------------------------------------------------------------------------|
| On-               | Prem License | Workspace                                           | iilii<br>cise | 0<br>0                                                                                                    |
|                   |              |                                                     |               |                                                                                                    |
|                   | Log in       | to an Existing Account                              |               | Welcome to Smart Software Manager On-Prem where you can locally manage<br>Smart Licensing and perform local Account Management functions for your |

| User Name |        |  |
|-----------|--------|--|
|           |        |  |
| Password  |        |  |
|           |        |  |
|           | Log In |  |

Smart Licensing and perform local Account Management functions for your organization.

página de inicio de sesión CSSM

Utilice las credenciales predeterminadas:

Nombre de usuario: admin

Contraseña: CiscoAdmin!2345

- 6. Seleccione su idioma.
- 7. Cree una nueva contraseña de GUI.
- 8. Configure el nombre común del host. (ejemplo: hostname.yourdomain).

En este caso, cssm.testlab.local se configuró como nombre común de host.

| Welcome to Cisco Smar | t Software Manager | On-Prem |
|-----------------------|--------------------|---------|
|-----------------------|--------------------|---------|

| STEP 1                                                                                                    | STEP 2                        | STEP 3                          | STEP 4                                                                        |  |  |  |  |
|----------------------------------------------------------------------------------------------------|-------------------------------|---------------------------------|-------------------------------------------------------------------------------|--|--|--|--|
| System Language Selection                                                                                                    | Temporary Password Reset      | Host Common Name                | Review and Confirm                                                            |  |  |  |  |
|                                                                                                    |                               |                                 |                                                                               |  |  |  |  |
|                                                                                                    |                               |                                 |                                                                               |  |  |  |  |
| Products that support Str                                                                                                    | ing SSL Cert Checking require | the SSM On-Prem's "Host Co      | mmon Name" to match the "destination" URL address. For example:               |  |  |  |  |
| Products using Smart Transport must use both the "license smart url" configuration and the "cssm.testlab.local" value in the URL string.                     |                               |                                 |                                                                               |  |  |  |  |
| <ul> <li>Legacy products</li> </ul>                                                                                                    | using Smart Call Home must    | use both the "destination addre | iss http" configuration and the "cssm.testlab.local" value in the URL string. |  |  |  |  |
| If the above URLs do not match expectations, refer to the SSM On-Prem AdminWorkspace -> Secruity Widget to change the Host Common Name to the correct value. |                               |                                 |                                                                               |  |  |  |  |
| The option to configure alternative names (SAN) is available in Admin Console under Security -> Certificates and can be configured after the initial setup.  |                               |                                 |                                                                               |  |  |  |  |
| * Host Common Name                                                                                                    |                               |                                 |                                                                               |  |  |  |  |
| cssm.testlab.local                                                                                                    |                               |                                 |                                                                               |  |  |  |  |
|                                                                                                    |                               |                                 |                                                                               |  |  |  |  |
|                                                                                                    |                               |                                 |                                                                               |  |  |  |  |
| Back Next                                                                                                    |                               |                                 |                                                                               |  |  |  |  |

Configuración de nombre común de host

### 9. Valide la configuración y haga clic en Apply.

| STEP 1                                      | STEP 2                             | STEP 3                        | STEP 4                        |                                                          |
|---------------------------------------------|------------------------------------|-------------------------------|-------------------------------|----------------------------------------------------------|
| System Language Selection                   | Temporary Password Reset           | Host Common Name              | Review and Confirm            |                                                          |
|                                             |                                    |                               |                               |                                                          |
|                                             |                                    |                               |                               |                                                          |
| Once you click "Apply", y<br>future logins. | ou will be redirected to the login | n page where you will need to | login with your new password. | Please ensure you have securely stored your password for |
|                                             |                                    |                               |                               |                                                          |
| <b>Review and Confirm</b>                   |                                    |                               |                               |                                                          |
| Language Selected:                          | English                            |                               |                               |                                                          |
| Password Reset:                             | Yes                                |                               |                               |                                                          |
| Host Common Name:                           | sccmtac.ciscotac.com               |                               |                               |                                                          |
|                                             |                                    |                               |                               |                                                          |
|                                             |                                    |                               |                               |                                                          |
| Back Apply                                  |                                    |                               |                               |                                                          |

Configuración inicial de CSSM completada.

### Integración de CSSM en las instalaciones con Smart Account

Debe asociar su cuenta inteligente con su servidor CSSM en las instalaciones.

1. Abra su cuenta Cisco Smart Account mediante el siguiente enlace:

#### https://software.cisco.com/

2. A continuación, elija Administrar licencias en la sección Smart Software Manager.

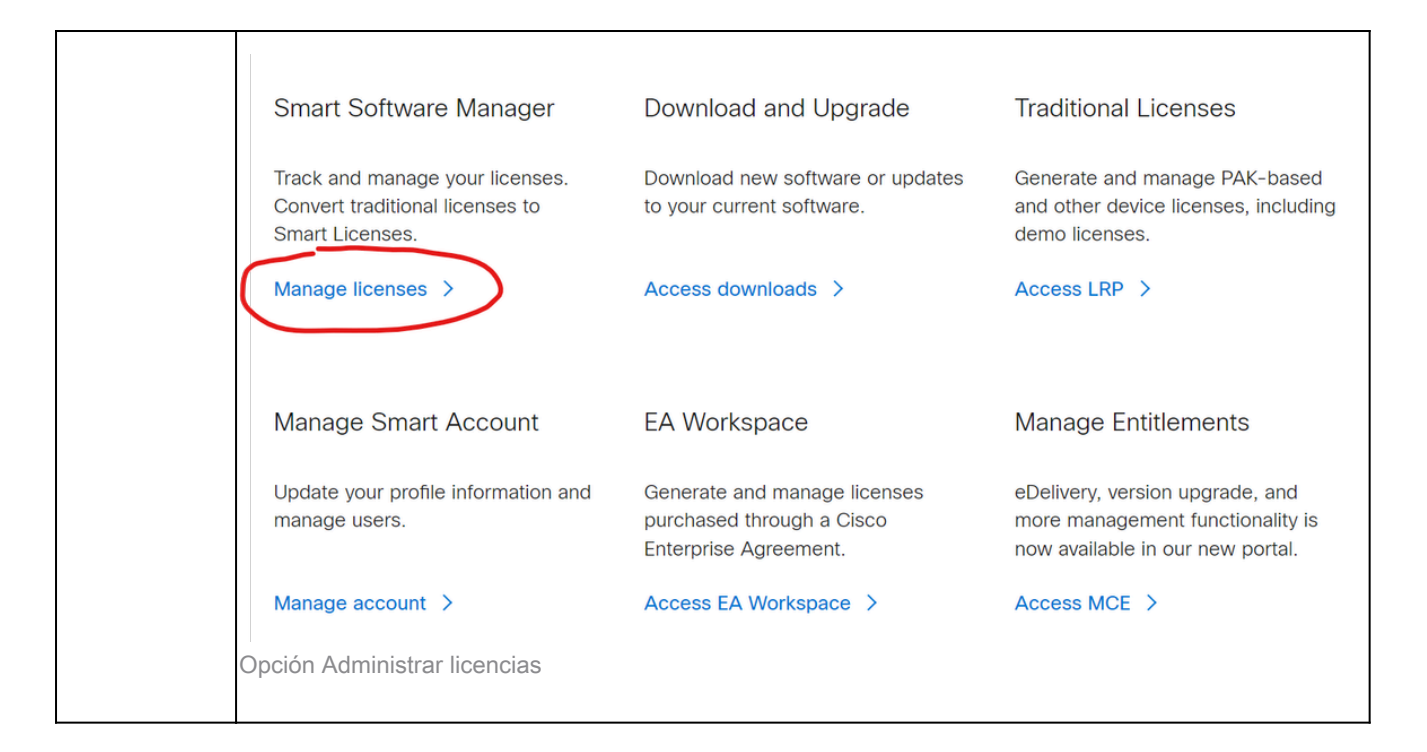

3. Navegue hasta Inventario y copie el nombre de su Smart Account name y de la cuenta virtual. En esta guía, se trata de InternalTestDemoAccount67 y AAA MEX TEST.

| Ξ       | Cisco Software Cer                       | ntral                  | cisco                                 |                                | Q                        | <b>(10)</b> |         |
|---------|------------------------------------------|------------------------|---------------------------------------|--------------------------------|--------------------------|-------------|---------|
| 5       | Scheduled Downtime Notification -        | License Registration F | ortal (LRP), Manage Smart Account & A | count Administration, Plug-N-P | lay (PnP), Smart Softwar | e Manag     | ər      |
| Cisco S | oftware Central > Smart Software Licensi | ng                     |                                       |                                | InternalTestDemoAccou    | int67.cisco | .com 👻  |
| Sm      | art Software Licensing                   |                        |                                       |                                | SL Product Deta          | ils Suppo   | rt Help |
| Alerts  | Inventory Convert to Smart Licensing     | Reports Preferen       | ces On-Prem Accounts Activity         |                                |                          |             |         |
| Virtu   | al Account: AAA MEX TEST 👻               |                        |                                       |                                |                          |             |         |
| Ge      | neral Licenses Product Instan            | nces Event Log         |                                       |                                |                          |             |         |
| Vir     | tual Account                             |                        |                                       |                                |                          |             |         |
| D       | escription: C                            | Only for tests         |                                       |                                |                          |             |         |
| D       | efault Virtual Account: N                | 10                     |                                       |                                |                          |             |         |

Página de software de Cisco

4. Abra la GUI de CSSM y seleccione la opción Admin Workspace.

| On-Prem License Workspace                           | cisco                                                                                                    | Admin Workspace 🛔 Hello, Local Admin 🛛 Log Out        |
|-----------------------------------------------------|----------------------------------------------------------------------------------------------------|-------------------------------------------------------|
| Smart Software Manager On-Prem                      |                                                                                                    |                                                       |
| Smart Licensing<br>Track and manage Smart Licensing | Request an Account<br>Get an Account for your organ<br>Administrator or System Open<br>Request Access to an Existing<br>Submit a request for access to<br>Account Administrator for your<br>Manage Account<br>Modify the properties of your A | Counts and associate existing User IDs with Accounts. |
| Menú principal de CSSM.                             |                                                                                                    |                                                       |

5. A continuación, seleccione Cuentas.

# On-Prem Admin Workspace

## Smart Software Manager On-Prem

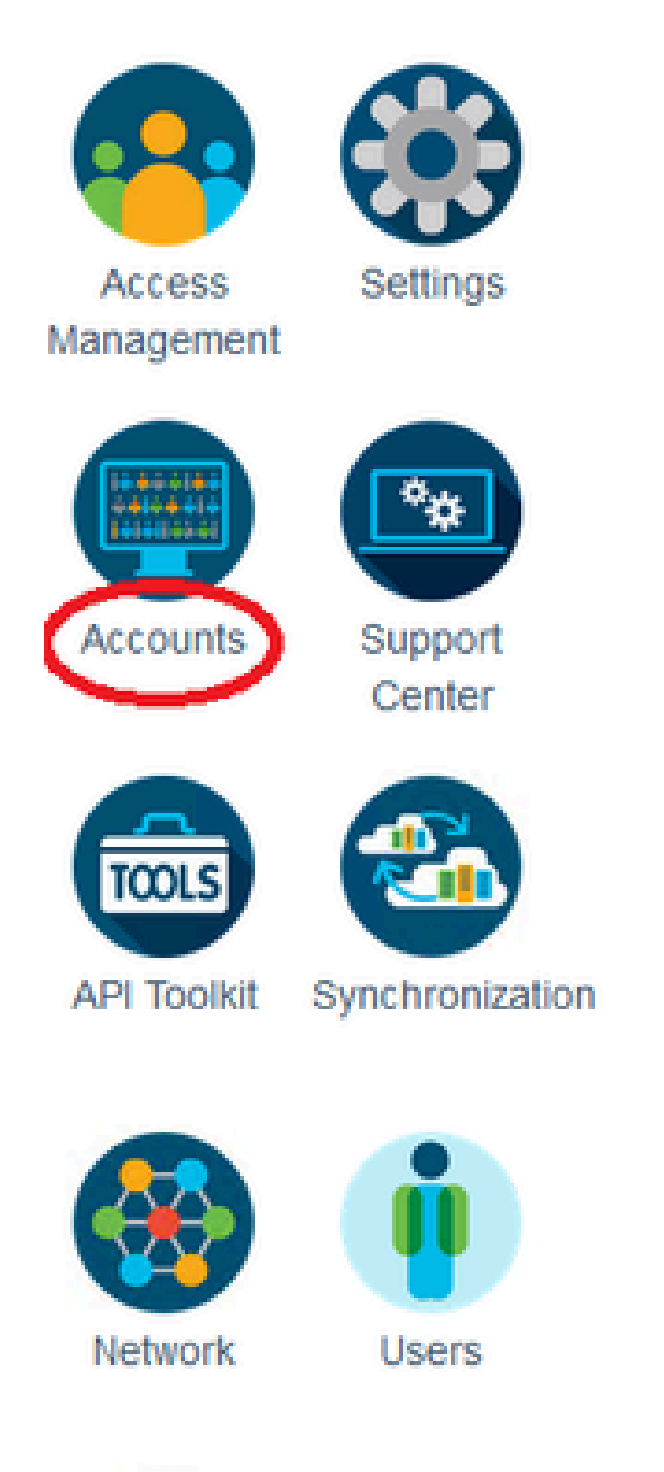

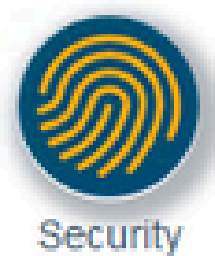

utilice esta opción para registrar el CSSM en las instalaciones con su cuenta inteligente a través de Internet.

- Rechazar: elimine la solicitud.
- Registro manual: utilice esta opción para registrar el CSSM en las instalaciones con su cuenta Smart Account sin Internet.

OPCIÓN 1: Registre su CSSM en las instalaciones a través de la conexión a Internet.

1. Si elige Aprobar, debe ingresar su nombre de usuario y contraseña de su Cisco Smart Account y hacer clic en Enviar.

### Account Registration

ж

Submit

Next

| Enter SSO Credentials |
|-----------------------|
| Username *            |
| otegoma@cisco.com     |
|                       |
| Password *            |
| ********              |
|                       |

Aprobar opción.

A continuación, haga clic en siguiente para aceptar el registro de la cuenta.

| Account Registratio          | ×                                     |  |
|------------------------------|---------------------------------------|--|
| Review Account Requests      |                                       |  |
| Account Name                 | Demo Account                          |  |
| <b>Cisco Smart Account</b>   | InternalTestDemoAccount67.cisco.com 🕶 |  |
| <b>Cisco Virtual Account</b> | AAA MEX TEST 🕶 🚯                      |  |
| Requestor Email              | otegoma@cisco.com                     |  |
| Request Date                 | 2023-Jul-27 15:00:31                  |  |

Cancel

Message to Approver

Registro de cuenta.

Para confirmar el estado del registro, navegue hasta Account y el estado de la cuenta debe ser el activo.

| Account      | Account Requests  | Event Log           |                       |                |                                  |
|--------------|-------------------|---------------------|-----------------------|----------------|----------------------------------|
| New Account  | Ĵ                 |                     |                       | Search by A    | Account Name                     |
| Account      | Requested By      | Cisco Smart Account | Cisco Virtual Account | Account Status | Showing All 1 Records<br>Actions |
| Demo Account | otegoma@cisco.com | InternalTestDem     | AAA MEX TEST          | Active         | Actions                          |
|              |                   |                     |                       |                | Showing All 1 Records            |

Estado de la cuenta.

Ahora abra su cuenta Smart Account (<u>https://software.cisco.com/</u>). A continuación, seleccione la opción On-Prem Accounts para ver el nuevo registro.

| =        | Cisco                                 | Software C                          | entral       | I                             | cisco                         |                   |           |          |                  | Q                      | 0                           | ⊕us<br>en       |
|----------|---------------------------------------|-------------------------------------|--------------|-------------------------------|-------------------------------|-------------------|-----------|----------|------------------|------------------------|-----------------------------|-----------------|
| cie<br>S | ico Software Central ><br>mart Softwa | Smart Software Lice<br>are Licensir | ensing<br>1g |                               |                               |                   |           |          | ED InternalTestD | emoAccou<br>oduct Deta | int67.cisco.<br>ilis Suppor | com 👻<br>t Help |
| Ale      | erts   Inventory   C                  | onvert to Smart Licens              | ing Re;      | ports   Preferences   C       | n-Prem Accounts Activity      | 1                 |           |          |                  |                        |                             |                 |
| 0        | n-Prem Account                        | ts                                  |              |                               |                               |                   |           |          |                  |                        |                             |                 |
|          | New On-Prem                           | ₽                                   |              |                               |                               |                   | Search by | Name     |                  |                        |                             | ٩,              |
| N        | lame                                  | Product                             | Instances    | Last Sync Up from On-<br>Prem | Last Sync Down to On-<br>Prem | Synchronization D | Due       | Version  | Alerts           |                        | Action                      | ns              |
| C        | emo Account                           |                                     | 0            | 2023-Jul-27 15:19:24          | 2023-Jul-27 15:19:25          | 2023-Aug-26 15:1  | 9:25      | 8-202304 |                  |                        | Action                      | ns 🕶            |
|          |                                       |                                     |              |                               |                               |                   |           |          |                  |                        | Showing 1                   | Record          |

A cuenta de Prem.

OPCIÓN 2: Registre su CSSM en las instalaciones sin conexión a Internet.

Si selecciona Registro manual, haga clic en Generar archivo de registro. Esto crea una Solicitud de registro que se descargará a su computadora.

### Manual Registration

1. Generate an Account Registration File using the button below and save the file to your PC

| Generate Registra                                                                                                    | ation File                                                                                                    |
|----------------------------------------------------------------------------------------------------|----------------------------------------------------------------------------------------------------|
| <ol> <li>Register the Account</li> <li>Log into Cisco Sn</li> <li>Navigate to the "S</li> <li>When prompted,</li> <li>An Account Author</li> </ol> | with your Smart Account on Smart Software Manager<br>hart Software Manager<br>Satellites" section of Smart Software Licensing and click the "New satellite" button<br>upload the Account Registration File<br>prization File will be generated. Download the file to your PC |
| 3. Upload this Account A<br>Browse                                                                                                    | Upload                                                                                                    |

Registro manual.

A continuación, abra su cuenta Smart Account (<u>https://software.cisco.com/</u>) y navegue hasta Cuentas in situ.

#### Haga clic en New On-Prem

| Cisco Soft                                           | ware Centra          | I                             | cisco                         |                   |                |                           | Q                          | 0                           | ⊕ <sup>US</sup> EN |
|------------------------------------------------------|----------------------|-------------------------------|-------------------------------|-------------------|----------------|---------------------------|----------------------------|-----------------------------|--------------------|
| Cisco Software Central > Smart :<br>Smart Software L | Software Licensing   |                               |                               |                   |                | till) InternalTes<br>SL I | tDemoAccou<br>Product Deta | unt67.cisco.<br>alls Suppor | com 👻              |
| Alerts Inventory Convert to                          | Smart Licensing   Re | ports Preferences O           | n-Prem Accounts Activity      | ,                 |                |                           |                            |                             | _                  |
| On-Prem Accounts                                     |                      |                               |                               |                   |                |                           | Major                      | Hide Alert                  | , l                |
| New On-Prem                                          |                      |                               |                               |                   | Search by Name |                           |                            |                             | Q,                 |
| Name                                                 | Product Instances    | Last Sync Up from On-<br>Prem | Last Sync Down to On-<br>Prem | Synchronization D | Version        | Alerts                    |                            | Actio                       | ns                 |
|                                                      |                      |                               | No Records Found              |                   |                |                           |                            |                             |                    |

Añadiendo nuevo en las instalaciones.

A continuación, configure los siguientes parámetros:

- Nombre local: es un nombre personalizado del nuevo registro.
- Archivo de registro: Haga clic en Choose File y seleccione la Solicitud de registro.
- Cuenta virtual: pegue el nombre de la cuenta virtual.

×

| Cisco Software Central                                                                                                    |                                                                                                    |                                                                                                    | $\leftarrow \rightarrow$ | ~ ^                                                                         | $\underline{\downarrow}$ > Downloads          | ~ C            | Search Downloads            | Q                |
|----------------------------------------------------------------------------------------------------|----------------------------------------------------------------------------------------------------|----------------------------------------------------------------------------------------------------|--------------------------|-----------------------------------------------------------------------------|-----------------------------------------------|----------------|-----------------------------|------------------|
| - CIS                                                                                                    |                                                                                                    |                                                                                                    |                          | • New f                                                                     | older                                         |                | ≣ •                         | <b>I</b> 😗       |
| Scheduled Downtime Notifica<br>Cisco Software Central > Smart Software<br>Smart Software Licens<br>Alerts Inventory Convert to Smart L<br>On-Prem Accounts | New On-Prem<br>Enter a name, select the On-Prem I<br>wizard and choose a virtual accoun<br>file for you to download and use to<br>On-Prem Name:<br>Registration File:<br>Virtual Account:<br>AA | New On-Prem         Enter a name, select the On-Prem Registration File gene witzard and choose a virtual account to associate with the file for you to download and use to complete the registration File:         • On-Prem Name:       Demo2 CSSM on Prem         • Registration File:       Choose File       No file ch         • Virtual Account:       AAA MEX TEST |                          | Name Today Smart_s Yesterday Last week Earlier this Last month Earlier this | atellite_registration_reques<br>month<br>year | st20230727.yml | Date modified               | Type<br>YML File |
| New On-Prem                                                                                                    | Name AAA MEX TEST Note: Smart Account roles I Manager web portal do not On-Prem administrative app                                                                                              | Description<br>Only for tests<br>used to restrict acces<br>apply in the On-Prem-<br>plication will be able to                                                                                                    | use it to m              | File<br>anage all Virtu<br>Generate A                                       | e name:                                       | ancel          | All Files Open No Records I | Cancel           |

Archivo de autorización.

r

Y haga clic en Generar archivo de autorización.

A continuación, descargue el archivo de autorización.

| Autho | orization File Generated                                                                                                    | × |
|-------|----------------------------------------------------------------------------------------------------|---|
|       | The On-Prem Authorization File was successfully generated. Download the file and install it using the Smart Software Manager On-Prem setup tool. | t |
|       | Download Authorization File Close                                                                                                    | ə |

Descargando el archivo de autorización.

Abra la GUI de CSSM para cargar el archivo de autorización. Haga clic en Browse, elija el archivo y, a continuación, haga clic en Upload.

| Manual Registration                                                                                                    |                                                                                                    |                                                                                        | ×                     |                     |           |
|----------------------------------------------------------------------------------------------------|----------------------------------------------------------------------------------------------------|----------------------------------------------------------------------------------------|-----------------------|---------------------|-----------|
| 1. Generate an Account Registration File using the Generate Registration File                                                                                                    | he button below and sav                                                                            | re the file to your PC                                                                 |                       |                     |           |
| <ul> <li>2. Register the Account with your Smart Account</li> <li>Log into Cisco Smart Software Manager</li> <li>Navigate to the "Satellites" section of Smart</li> <li>When prompted, upload the Account Regist</li> <li>An Account Authorization File will be generated</li> </ul> | on Smart Software Man<br>t Software Licensing an<br>stration File<br>rated. Download the file      | ager<br>d click the "New satellite" button<br>to your PC                               |                       |                     |           |
| 3. Upload this Account Authorization File below Upload                                                                                                    | $\stackrel{\bullet}{\leftarrow}$ Cargar archive $\leftarrow$ $\rightarrow$ $\checkmark$ $\uparrow$ | → This PC → Downloads                                                                  | ~                     | U                   | ,₽ S€     |
|                                                                                                    | Organize 👻                                                                                         | New folder                                                                             |                       |                     |           |
|                                                                                                    | <ul> <li>✓ ✓ Creick acce</li> <li>Desktc </li> <li>✓ Downl </li> <li>✓ Docun </li> </ul>           | Name<br>Today (2)<br>smart-on-prem-authorization_<br>smart_satellite_registration_requ | 2023-Jul-<br>est2023( | ·27 17_5<br>)727.ym | i9_56.yml |

Cargando archivo de autorización.

### A continuación, vaya a Sincronización y haga clic en Acciones > Sincronización manual > Sincronización completa.

| On-Prei     | m Admin Wo      | orksp | ace          |                |                      |                      | cisco                      |                                |                      |        |
|-------------|-----------------|-------|--------------|----------------|----------------------|----------------------|----------------------------|--------------------------------|----------------------|--------|
| Smart Se    | oftware Man     | ager  | On-Prem      |                |                      |                      |                            |                                |                      |        |
|             |                 | Synch | ronization   |                |                      |                      |                            | 8                              |                      |        |
|             |                 | -     | Accounts     | Schedules      | Event Log            |                      |                            |                                |                      |        |
| Janagement  | ocungs          |       |              |                |                      |                      | •                          | Major 📀 Minor                  |                      |        |
|             | 20              |       | Name         | Satellite Name | Last Synchronization | Synchronization Due  | Alerts                     | Actions                        |                      |        |
| Accounts    | Support         |       | Demo Account | Demo2 CSSM on  | 2023-Jul-27 18:09:14 | 2023-Aug-26 18:09:14 | Synchronization Successful | Actions                        |                      |        |
|             | Center          |       |              |                |                      |                      |                            | Disable Scheduled Synchronizat | tion                 |        |
| TOOLS       |                 |       |              |                |                      |                      |                            | Data Privacy                   |                      |        |
| API Toolkit | Synchronization |       |              |                |                      |                      |                            | Network Synchronization        |                      |        |
|             |                 |       |              |                |                      |                      |                            | Manual Synchronization         | Standard Synchronic  | zation |
| Network     | Users           |       |              |                |                      |                      |                            | L                              | Full Synchronization |        |
| -           |                 |       |              |                |                      |                      |                            |                                |                      | _      |
| <u>ک</u>    |                 |       |              |                |                      |                      |                            |                                |                      |        |
| Security    |                 |       |              |                |                      |                      |                            |                                |                      |        |
|             |                 |       |              |                |                      |                      |                            |                                |                      |        |

սիսիս

Sincronización manual.

Descargue el archivo de solicitud de sincronización.

| in Workspace                       | altalta<br>cisco                                                                                                    | license-sync-request-Sat_20230727-6.yml<br>Completado — 4.5 KB          |
|------------------------------------|----------------------------------------------------------------------------------------------------|-------------------------------------------------------------------------|
| Manager On-Prem<br>Synchronization |                                                                                                    | smart_satellite_registration_request20230727.yml<br>Completado — 1.0 KB |
| Accounts Schedules Event Lo        | Manual Synchronization                                                                                                    | smart_satellite_registration_request20230727.yml<br>Completado — 1.0 KB |
| Sync. Selected                     |                                                                                                    | · · · · · · · · · · · · · · · · · · ·                                   |
| Name Satellite Name Last Sy        | Download the satellite sufficient of the satellite sufficiency of the satellite sufficiency of the satellite sufficience sufficience | Mostrar todas las descargas                                             |
| Demo Account Demo2 CSSM on 2023-Ju | -                                                                                                    |                                                                         |
|                                    | <ol> <li>Upload the file to Smart Software Manager, and receive a synchronization<br/>file</li> <li>Log into Smart Software Manager, and navigate to the Satellites page</li> <li>Use the File Sync action listed for this satellite to upload this synchr</li> <li>Save the synchronization response file generated by Smart Software</li> </ol>                                                                                                    | n response e<br>e<br>ronization file<br>Manager                         |
|                                    | 3. Upload synchronization response file to the satellite Examinar Ningún archivo seleccionado. Upload                                                                                                    |                                                                         |
|                                    |                                                                                                    |                                                                         |
|                                    |                                                                                                    |                                                                         |
|                                    |                                                                                                    | ~                                                                       |

Descargando el archivo Sync.

Abra su Smart Account y seleccione On-Prem Account, busque su nombre CSSM On-Prem en la lista y haga clic en Acciones > File Sync.

| Cisco Sof                                        | ftware Centra                     | I                             | cisc                        | 0<br>0             |                |           | Q                  | 0                         |                              |
|--------------------------------------------------|-----------------------------------|-------------------------------|-----------------------------|--------------------|----------------|-----------|--------------------|---------------------------|------------------------------|
| Cisco Software Central > Smart<br>Smart Software | t Software Licensing<br>Licensing |                               |                             |                    |                | 💷 Interna | alTestDemoAcco     | unt67.cisco<br>alls Suppo | .com <del>v</del><br>rt Help |
| Alerts   Inventory   Convert<br>On-Prem Accounts | to Smart Licensing   Re           | eports   Preferences C        | Dn-Prem Accounts            | Activity           |                |           |                    |                           |                              |
| New On-Prem                                      |                                   |                               |                             |                    | Search by Name |           |                    |                           | Q,                           |
| Name                                             | Product Instances                 | Last Sync Up from On-<br>Prem | Last Sync Down to C<br>Prem | On- Synchronizatio | n Due Version  | Alerts    |                    | Actio                     | ins                          |
| Demo2 CSSM on Prem                               | 0                                 |                               |                             |                    | 8-202304       |           | File Syn<br>Remove | Actio                     | ns 🕶                         |

Cargando sincronización de archivos.

A continuación, cargue el archivo de solicitud de sincronización y haga clic en Generar archivo de respuesta.

### Synchronize On-Prem

Upload the synchronization file generated by the Smart Software Manager On-Prem and click generate response file.

0 x

| * Synchronization File: Choose File icense-syn                         | 3072   | 7-6.yml |                    |      |    |
|------------------------------------------------------------------------|--------|---------|--------------------|------|----|
|                                                                        |        | Gener   | rate Response File | Canc | el |
| Open                                                                   |        |         |                    |      | ×  |
| $\leftrightarrow \rightarrow \vee \uparrow \underline{4}$ > Dowr loads | $\sim$ | С       | Search Downloads   |      | Q  |
| Organize • New folder                                                  |        |         | ≣ •                |      | ?  |
| > Today                                                                | 7      |         |                    |      | Da |

Generar un archivo de respuesta.

### A continuación, haga clic en Descargar archivo de respuesta de sincronización

| Cisco Software Central > Smart<br>Smart Software I | Software Licensing   |                               |                               |                 |             |         | ID InternalTestDemoAcco | ount67.cisco.com 👻 |
|----------------------------------------------------|----------------------|-------------------------------|-------------------------------|-----------------|-------------|---------|-------------------------|--------------------|
| Alerts   Inventory   Convert t                     | o Smart Licensing Re | ports Preferences O           | n-Prem Accounts Activity      |                 |             |         |                         |                    |
| On-Prem Accounts                                   |                      |                               |                               |                 |             |         |                         |                    |
| New On-Prem                                        |                      |                               |                               |                 | Search by N | lame    |                         | ٩                  |
| Name                                               | Product Instances    | Last Sync Up from On-<br>Prem | Last Sync Down to On-<br>Prem | Synchronization | Due V       | /ersion | Alerts                  | Actions            |
| Demo2 CSSM on Prem                                 | 0                    | 2023-Jul-27 18:41:40          | 2023-Jul-27 18:39:20          | 2023-Aug-26 18: | 41:40 8     | -202304 | Download Synch File     | Actions -          |
|                                                    |                      |                               |                               |                 |             |         |                         | Showing 1 Record   |

Sincronizar archivo.

Y, por último, cargue el archivo de respuesta de sincronización en el CSSM in situ.

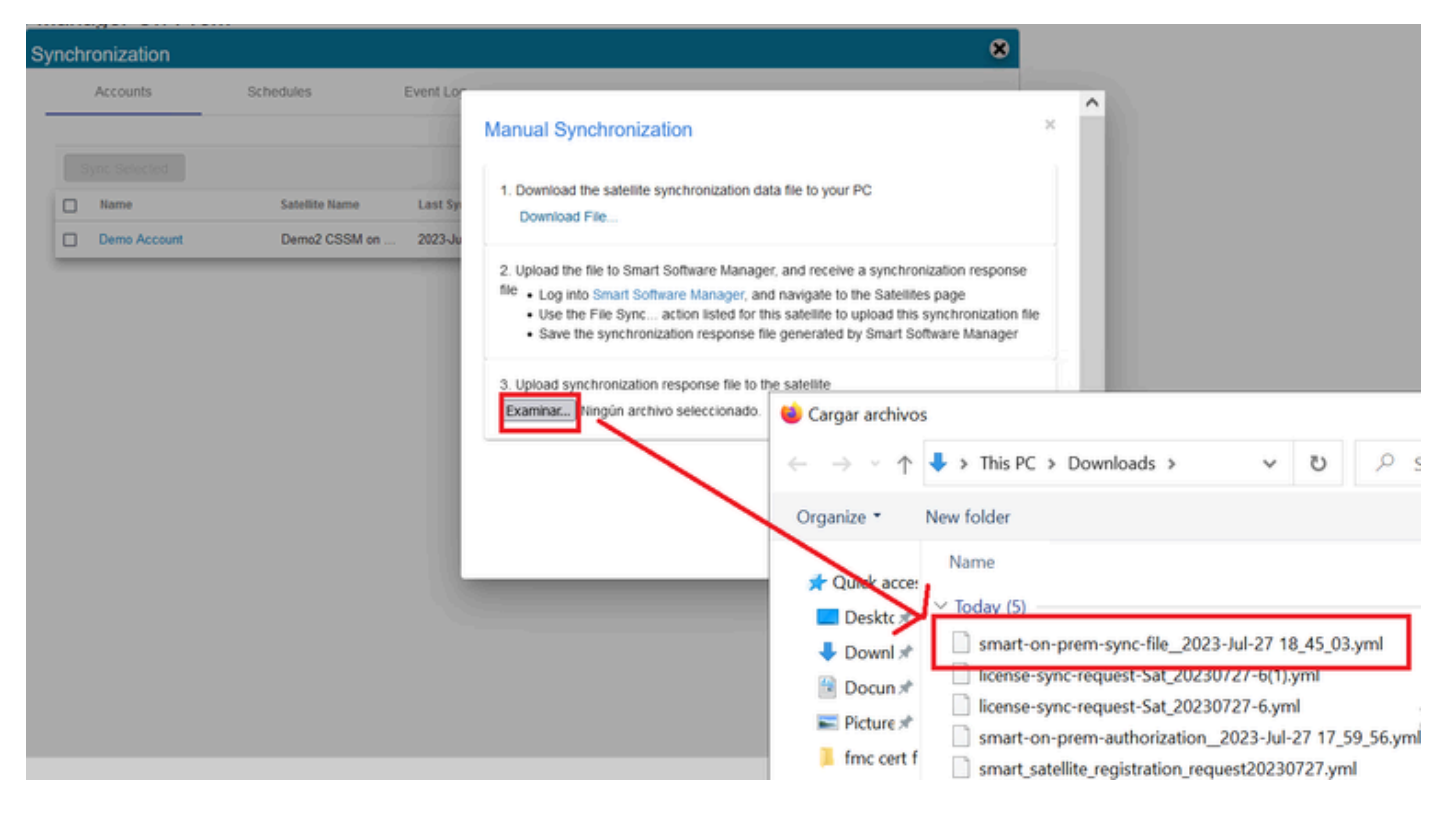

Sincronización completada.

### Integre CSSM en las instalaciones con ISE.

1. Abra la GUI de CSSM y seleccione Admin Workspace.

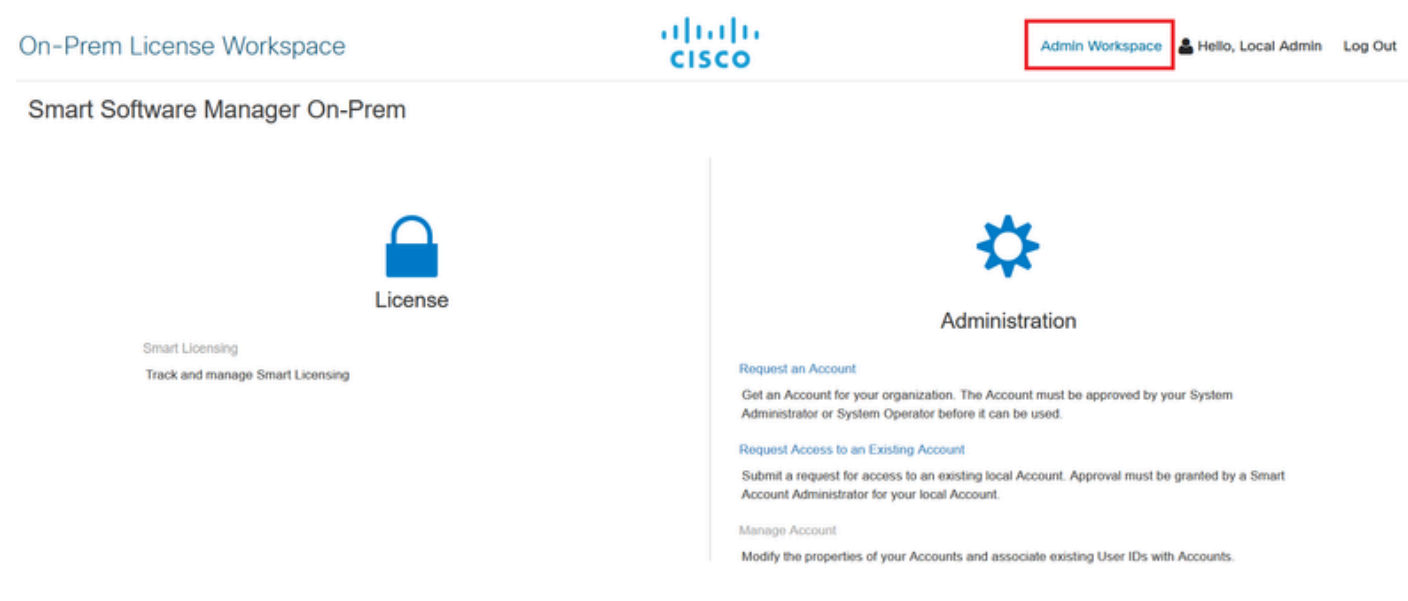

Menú principal de CSSM.

#### 2. Vaya a Seguridad > Certificados > Generar CSR

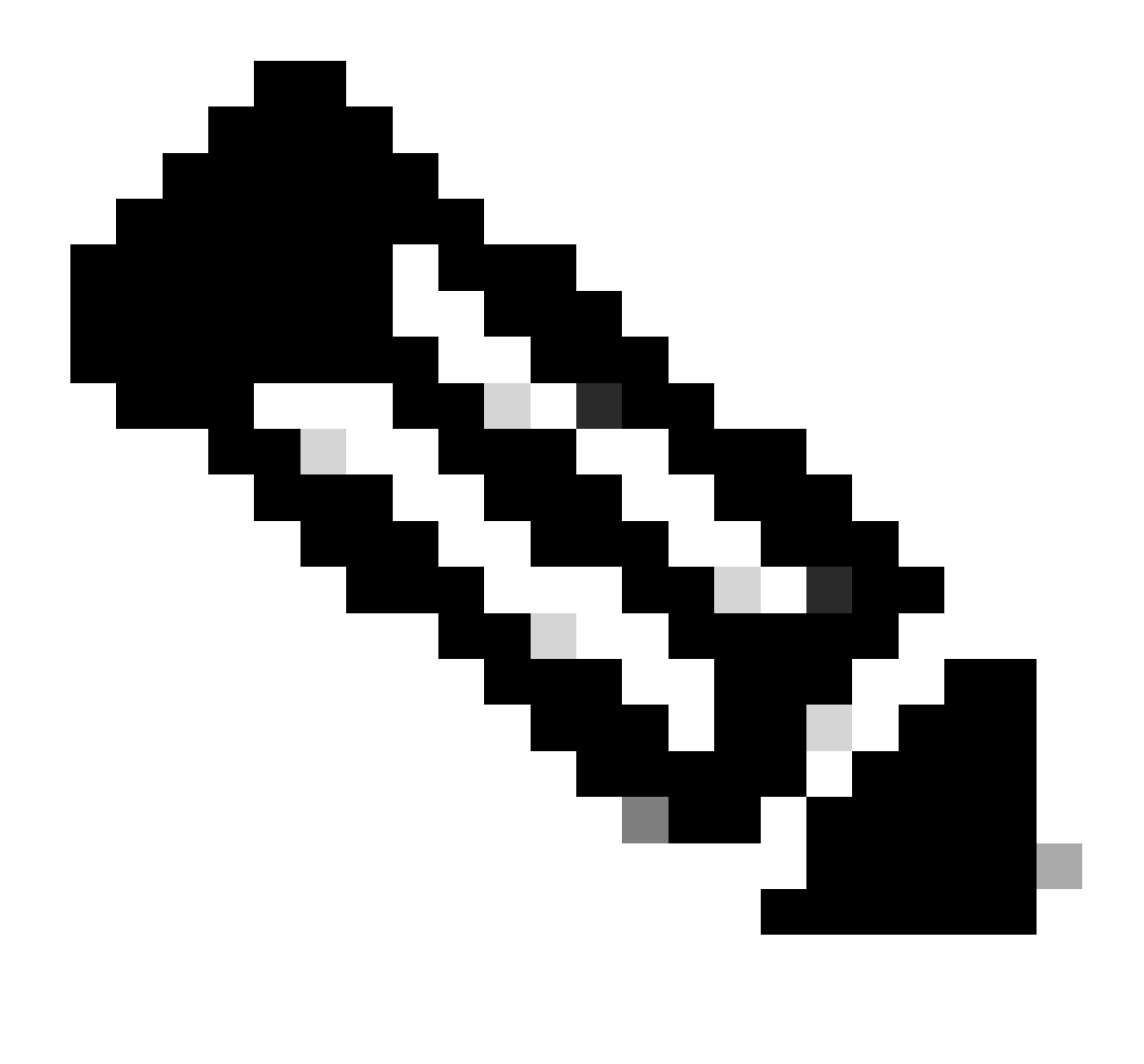

Nota: es importante tener el nombre de host + dominio configurado en el nombre común de host porque ISE utiliza este parámetro para establecer una conexión con el CSSM. Puede utilizar una dirección IP en lugar del nombre de host + dominio; sin embargo, se recomienda utilizar el nombre de host + dominio

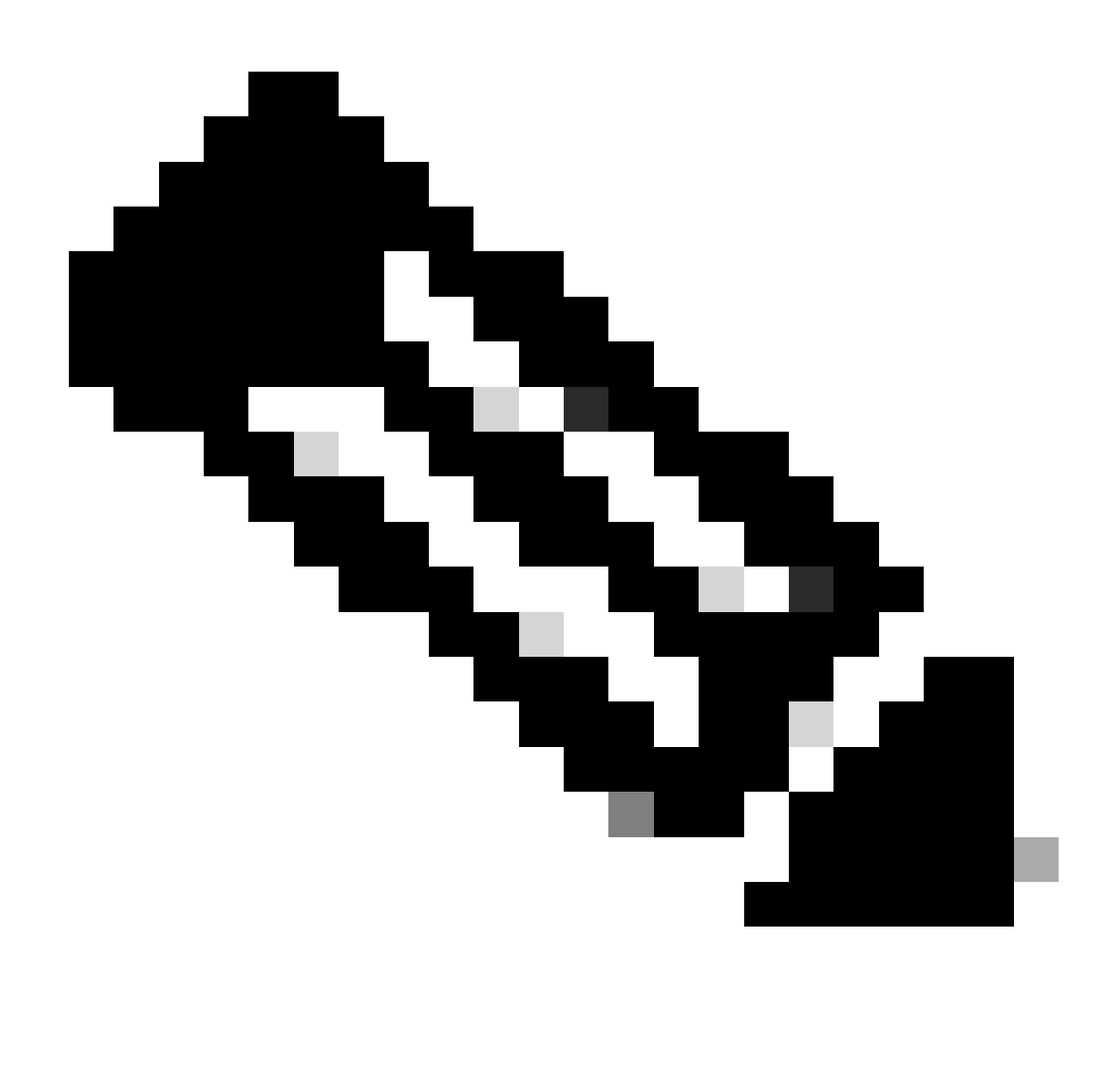

Nota: Los siguientes pasos describen el procedimiento para instalar el certificado de GUI en el CSSM. Si desea proteger la conexión de administración a su CSSM GUI mediante un certificado firmado por su autoridad de certificación (CA), debe comprobar los siguientes pasos. De lo contrario, compruebe directamente el paso 9.

|                                                                                                    |                                                                                      |                                                                               |                                                                                                    | ×                                                                                            |
|----------------------------------------------------------------------------------------------------|--------------------------------------------------------------------------------------|-------------------------------------------------------------------------------|----------------------------------------------------------------------------------------------------|----------------------------------------------------------------------------------------------|
| Account                                                                                                    | Password                                                                             | Certificates                                                                  | Event Log                                                                                                    |                                                                                              |
| Product Certificate<br>Host Common Name<br>cssm.testlab.local                                                                          | e                                                                                    |                                                                               |                                                                                                    |                                                                                              |
| Save<br>NOTE: The Host Commo<br>Certificate used for produ<br>address you will use to c                                                | n Name is typically compo<br>ct communications is spec<br>onfigure the Cisco Product | sed of Host + Domain Nar<br>ific to the Common Name<br>when connecting to SSM | me(FQDN) and will look like "www.you<br>that has been issued at the Host. Th<br>On-Prem. The Common name is a p | ursite.com" or "yoursite.com". The SSL Server<br>erefore, the Common Name must match the Web |
| change the Common Nai<br>Browser Certificate                                                                                           | ne or add Subject Alternati                                                          | ve Name, you must resyn                                                       | chronize your Local Account in order                                                                            | for Cisco to issue a new product certificate(TG cert).                                       |
| change the Common Nar<br>Browser Certificate<br>Add Generate<br>Iocalhost<br>(Default Certificates                                     | ne or add Subject Alternati<br>e CSR                                                 | ve Name, you must resyn                                                       | chronize your Local Account in order                                                                            | EXPIRATION DATE: 2025-JUL-16                                                                 |
| change the Common Nai<br>Browser Certificate<br>Add Generate<br>Iocalhost<br>(Default Certificates<br>Add                              | ne or add Subject Alternati                                                          | ve Name, you must resyn                                                       | chronize your Local Account in order                                                                            | EXPIRATION DATE: 2025-JUL-16                                                                 |
| change the Common Nar<br>Browser Certificate<br>Add Generate<br>Iocalhost<br>(Default Certifi<br>CA Certificates<br>Add<br>Description | e CSR<br>icate)                                                                      | ve Name, you must resyn                                                       | chronize your Local Account in order                                                                            | EXPIRATION DATE: 2025-JUL-16                                                                 |

Opción CSR.

3. A continuación, introduzca su información personal. Tenga en cuenta que el nombre alternativo del sujeto se crea automáticamente utilizando el mismo valor que el nombre común. El CSR se descarga automáticamente después de hacer clic en Generar.

### Generate CSR

| Organizational Unit      |   |
|--------------------------|---|
| Testlab                  |   |
| Country                  |   |
| Mexico                   | * |
| State/Province           |   |
| Mexico City              |   |
| City/Locality            |   |
| Mexico City              |   |
| Organization             |   |
| SEC AAA                  |   |
| Key Size                 |   |
| 2048                     | * |
| Subject Alternative Name |   |
| cssm.testlab.local       |   |

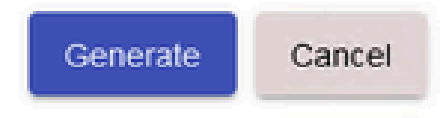

Detalles de CSR.

- 4. Firme el CSR: para obtener más información, consulte "<u>Crear certificados desde Windows</u> <u>CA</u>" en este documento.
- 5. Cargue el certificado de CA raíz.

#### Browser Certificate

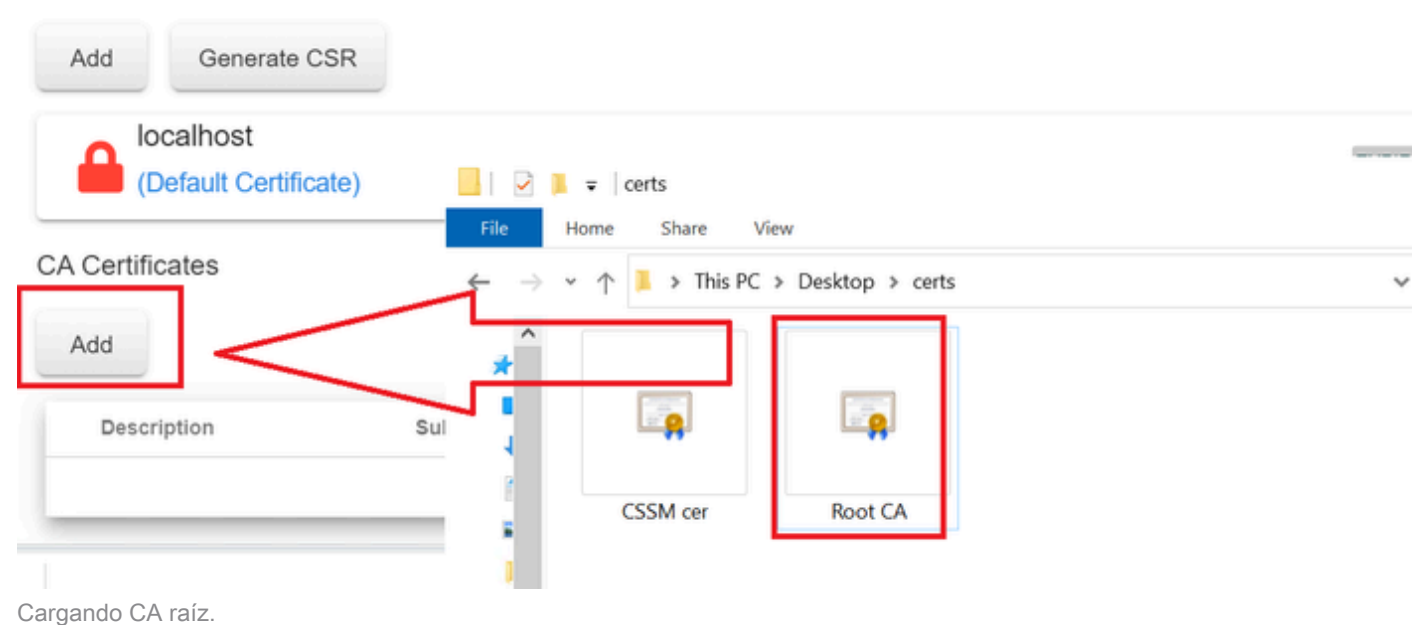

Haga clic en Proceed.

Please note that if you are uploading LDAP Server Certificate, it is mandatory to reboot your SSM On-Prem server for the certificate to take effect and thus allowing secure communication with the server.

Below are the commands for non-HA(standalone) deployments:

 Execute "reboot" command in Onprem-console ssh admin@<IP> onprem-console reboot

For HA deployments

 Execute reboot command on active node in onprem-console. After failover, ensure that DB replication has started. If you wish to restore the previous active node, execute another reboot, after verifying replication has started.

The active node is the node that is serving the virtual IP of the cluster.

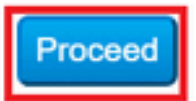

×

6. Ingrese una descripción y elija el certificado raíz y haga clic en Aceptar.

### Upload Certificate

| * Description: | CA root                         |
|----------------|---------------------------------|
| * Certificate: | Seleccionar archivo Root CA.cer |
|                |                                 |
|                |                                 |
|                |                                 |
|                |                                 |
| OK Cancel      |                                 |
|                |                                 |

CA raíz de descripción.

### 7. Cargue el CSR firmado por la CA (certificado de identidad CSSM).

| RootCA              | /DC=com/DC=ciscotac/CN=ci: | 2026-Jul-24 09:26:34 | 2023-Jul-30 19:41:06  | Actions |
|---------------------|----------------------------|----------------------|-----------------------|---------|
| Description         | Subject                    | Expires On           | Created               | Actions |
|                     |                            |                      | Search by Description |         |
|                     |                            | 2 items              |                       |         |
| Add                 |                            | CSSM cer             | Root CA               |         |
| CA Certificates     |                            | · ·                  |                       |         |
| (Default Certifica  | ate)                       |                      |                       |         |
| localhost           |                            |                      | v v                   | 0       |
| Add Generate C      | SR                         | File Home Share V    | iew                   | 75      |
| Browser Certificate |                            | 📜 🛛 🔁 📮 🛛 certs      |                       | -       |

Cargando certificado de identidad CSSM.

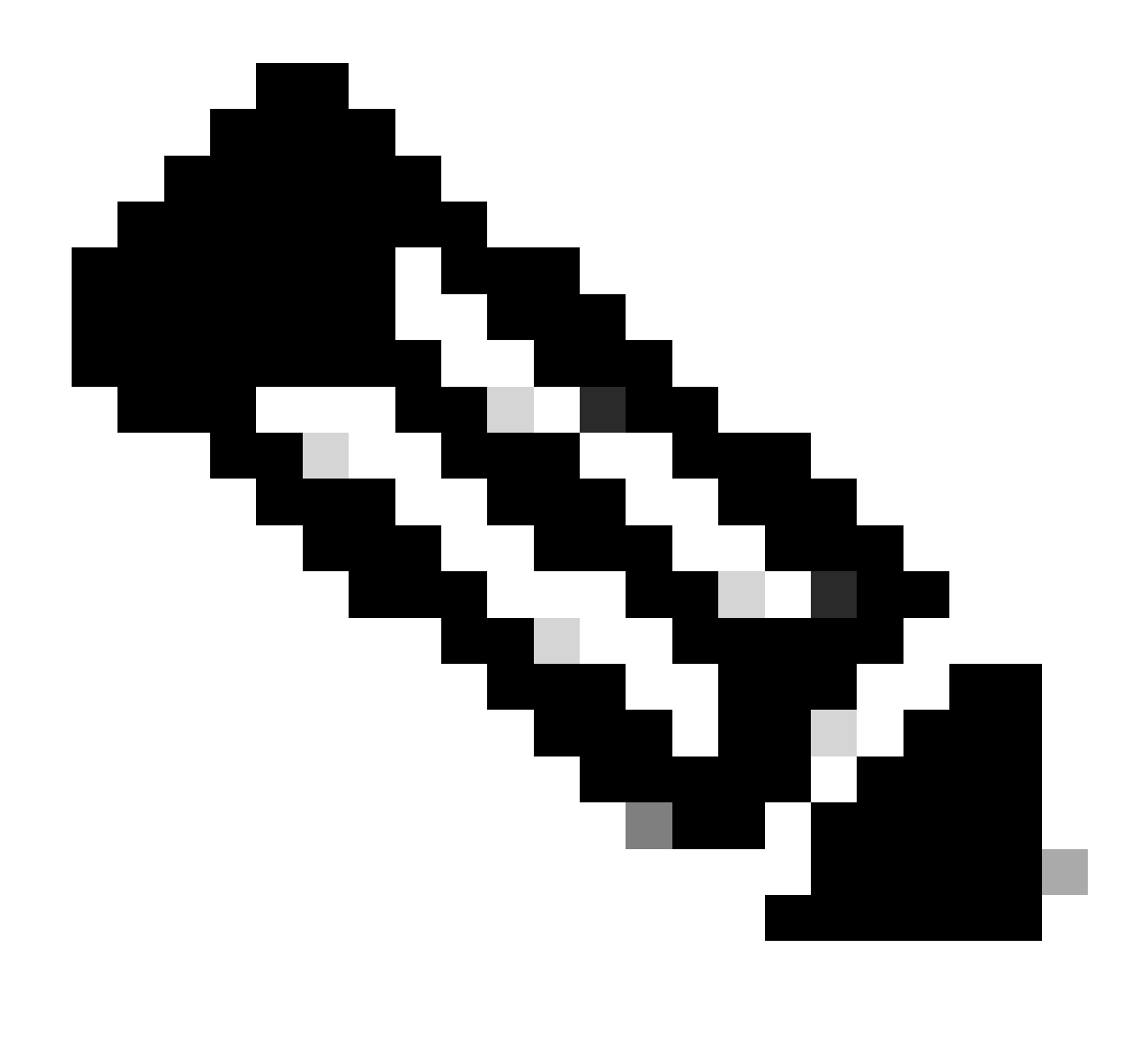

Nota: NOTA: En nuestro caso, el certificado intermedio no existe en nuestra CA. Sin embargo, si utiliza un certificado intermedio en su arquitectura, el certificado intermedio es obligatorio.

8. A continuación, confirme que se han instalado ambos certificados.

#### Browser Certificate

| Add Generate CSR   |                             |                      |                        |                              |
|--------------------|-----------------------------|----------------------|------------------------|------------------------------|
| cssm.testlab.local |                             |                      |                        | EXPIRATION DATE: 2025-JUL-16 |
| CA Certificates    |                             |                      |                        |                              |
| bbA                |                             |                      |                        |                              |
|                    |                             |                      | Courte las Description |                              |
|                    |                             |                      | Search by Description  |                              |
| Description        | Subject                     | Expires On           | Created                | Actions                      |
| RootCA             | /DC=local/DC=testlab/CN=tes | 2027-Apr-14 22:51:26 | 2024-Jul-16 21:18:52   | Actions                      |

Validación de certificados.

#### 9. Cree un token en SSM en las instalaciones: seleccione espacio de trabajo de licencias.

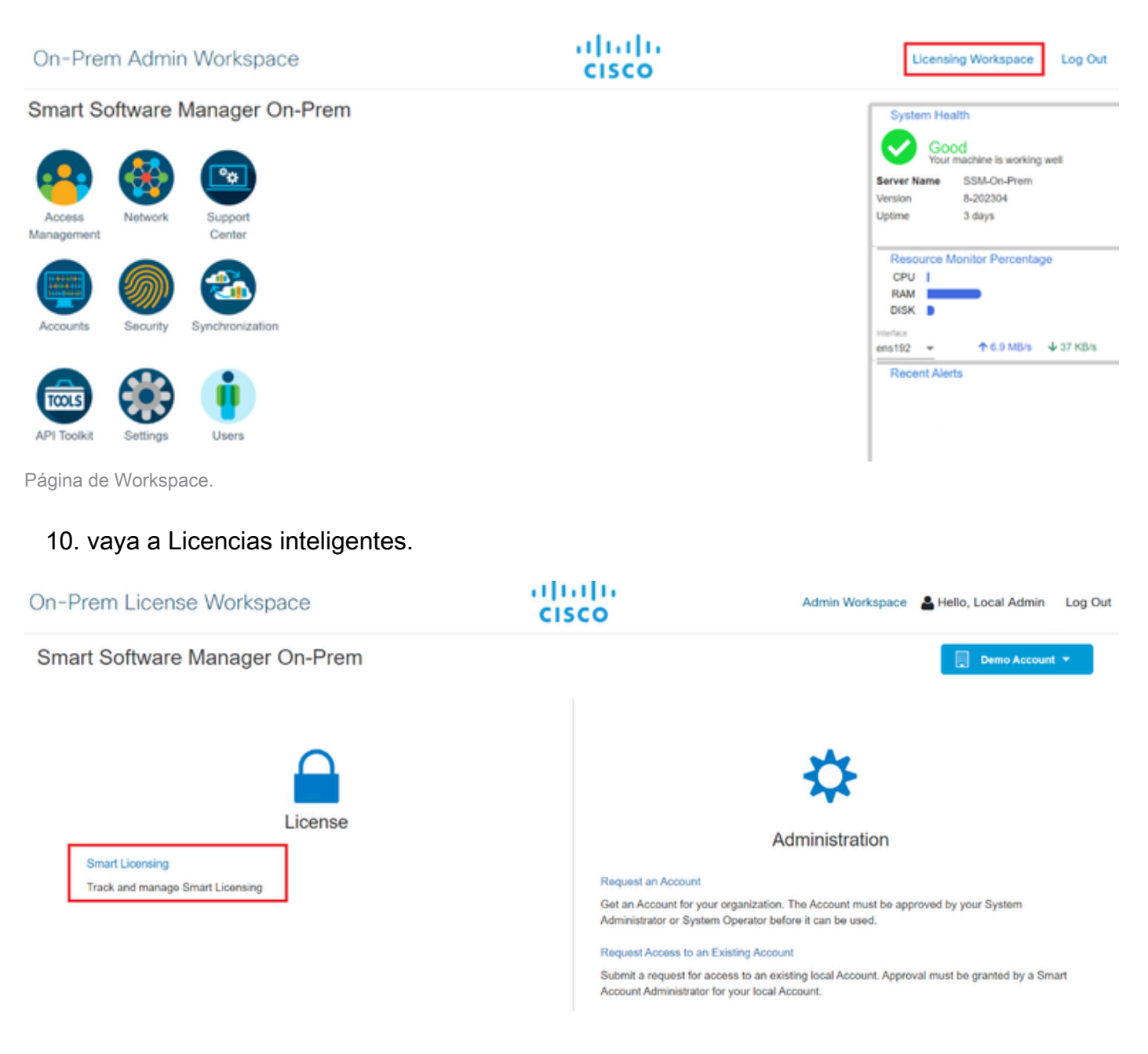

### 11. Busque su cuenta virtual local, haga clic en Nuevo token y haga clic en Continuar.

| Smart Licensing                                                                                                    |                                                                                                    |
|----------------------------------------------------------------------------------------------------|----------------------------------------------------------------------------------------------------|
| Alerts Inventory Conver                                                                                                    | t to Smart Licensing Reports Preferences Activity                                                                                                    |
| Local Virtual Account: Default                                                                                                    |                                                                                                    |
| General Licenses                                                                                                    | Product Instances SL Using Policy Event Log                                                                                                    |
| Local Virtual Account                                                                                                    |                                                                                                    |
| Description                                                                                                    | This is the default virtual account created during company account creation.                                                                                                    |
| Default Local Virtual Account:                                                                                                    | Yes                                                                                                    |
| Product Instance Registration Tokens<br>The registration tokens below can be used to registe<br>product to use the Smart Transport Registration UR<br>CSLU Transport URL. For legacy products that stil<br>recommended method is Smart Transport. Please co<br>New Token | r new product instances to this Local Virtual Account. For products that support Smart Transport, you must configure the "license smart url" on the<br>L. For products that support Smart Licensing Using Policy that use cslu as transport, you must configure the "license smart transport cslu" to use the<br>use Smart Call Home, you must configure the "destination address http" on the product to use the Smart Call Home Registration URL. The<br>insult your Products Configuration Guide for setting the destination URL value. |
| Nueva opcion de token.                                                                                                    |                                                                                                    |

### 12. Seleccione Create Token y cópielo.

| Create Registration To           | ken                                                                                  | Θ×     |
|----------------------------------|--------------------------------------------------------------------------------------|--------|
| This dialog will generate the to | ken required to register your product instances with your Account .                  |        |
| Local Virtual Account            | Default                                                                              |        |
| Description                      |                                                                                      |        |
| Expire After                     | 30 Days                                                                              |        |
|                                  | Enter a value between 1 and 9999, but Cisco recommends a maximum of 30 days          |        |
| Max. Number of Uses              |                                                                                      |        |
|                                  | The token will be expired when either the expiration or the maximum uses is reached. |        |
| Allow export-controlled fu       | nctionality on the products registered with this token 3                             |        |
|                                  | Create Token                                                                         | Cancel |

Creación de un nuevo token.

| ocal Virtual Account: De                                                                                                    | fault                                                                                                    |                                                                                                    |                                                                                                    | _                                                                                                    |                                                                                      |                       |
|----------------------------------------------------------------------------------------------------|----------------------------------------------------------------------------------------------------|----------------------------------------------------------------------------------------------------|----------------------------------------------------------------------------------------------------|----------------------------------------------------------------------------------------------------|--------------------------------------------------------------------------------------|-----------------------|
| General                                                                                                    | Licenses Product Instan                                                                                                    | Registration                                                                                                   | Token                                                                                                    | ×                                                                                                    |                                                                                      |                       |
| Local Virtual Account                                                                                                    |                                                                                                    | NmNjYWM2NTAt<br>E2OTMzNDEz%0<br>NqUGIVQmZqL38                                                                  | NTUyOS00ZDdmLThhYWL<br>AMzASMTZ8YWhyZSINZx<br>WQ3hhWkhp%0ARE8vRT                                                           | RZJZIMJE2MTMSMJKSLT<br>SIY2dIVINZOEEzcDIsNK<br>0%3D%0A                                                                    |                                                                                      |                       |
| Description                                                                                                    | This is the default vi                                                                                                    | Press con + c to cop                                                                                           | y selected text to clipboard                                                                                               |                                                                                                    |                                                                                      |                       |
| Default Local Virtual Account:                                                                                                    | Yes                                                                                                    |                                                                                                    |                                                                                                    |                                                                                                    |                                                                                      |                       |
| The registration tokens below can b<br>product to use the Smart Transport<br>CSLU Transport URL. For legacy<br>recommended method is Smart Transport<br>New Token | e used to register new product instances to<br>Registration URL. For products that supp<br>products that still use Sodirit Call Home, yo<br>raport. Please consult your Products Confi | o this Local Virtual Acco<br>ort Smart Licensing Usi<br>ou must configure the "d<br>iguration Guide for settle | unt. For products that supp<br>ng Policy that use cslu as t<br>estination address hillp* on<br>ng the destination URL valu | ort Smart Transport, you must confi<br>ransport, you must configure the "lic<br>the product to use the Smart Call<br>ite. | gure the "license smart urf<br>tense smart transport cslu"<br>Home Registration URL. | on the to use the The |
|                                                                                                    | /                                                                                                    |                                                                                                    |                                                                                                    | 10 - Showing                                                                                                    | Page 1 of 1(1 Records)                                                               | ≪ ₩ H                 |
| Token                                                                                                    | Expiration Date                                                                                                    | Uses                                                                                                    | Description                                                                                                    | Export-Controlled                                                                                                    | Created By                                                                           | Actions               |
| NmNjYWM2NTAINTUyOS0.                                                                                                    | 2023-Aug-29 20:35:30 (in 30 days)                                                                                                    |                                                                                                    |                                                                                                    | Allowed                                                                                                    | admin                                                                                | Actions               |

Detalles del token.

#### 13. Abra la GUI de ISE y navegue hasta Administration > Systems > Licensing, luego haga clic en Registration details, seleccione el método SSM On-Prem server Host, y pegue el token.

#### License Type

Choose Registration Details to acquire pre-purchased license entitlements. Choose Permanent License Reservation to enable all Cisco ISE licenses. Enter the required details to enable Cisco ISE licenses. When you click Register, you agree to the terms and conditions detailed in Smart Licensing Resources.

Smart Licensing Registration

- O Permanent License Reservation
- Specific License Reservation
- ✓ Registration Details

When you register Cisco ISE in the Cisco Smart Software Manager portal, a unique ID called the Registration Token is displayed in the portal. Copy the registration token displayed in the CSSM portal and paste it here.

| Registration Token              |
|---------------------------------|
| NmNjYWM2NTAtNTUyOS00ZDdmLThhYWU |
|                                 |

Registro de licencias.

14. Ingrese el SSM On-Prem FQDN en el SSM On-Prem server Host y haga clic en Register.

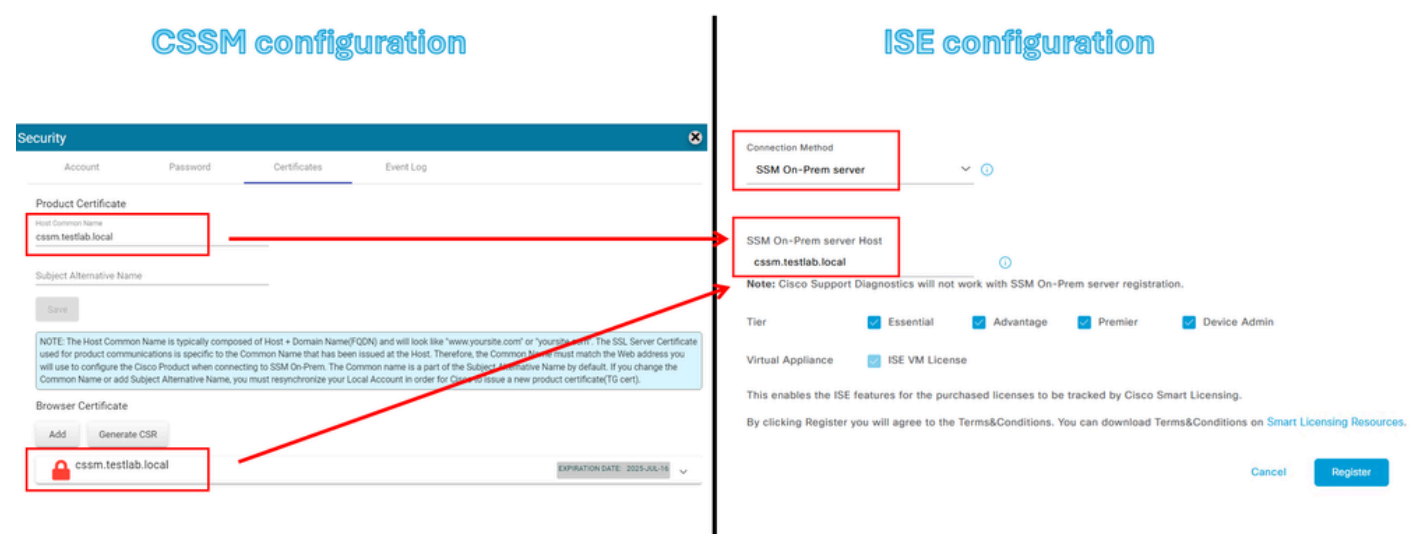

Configuración de CSSM e ISE.

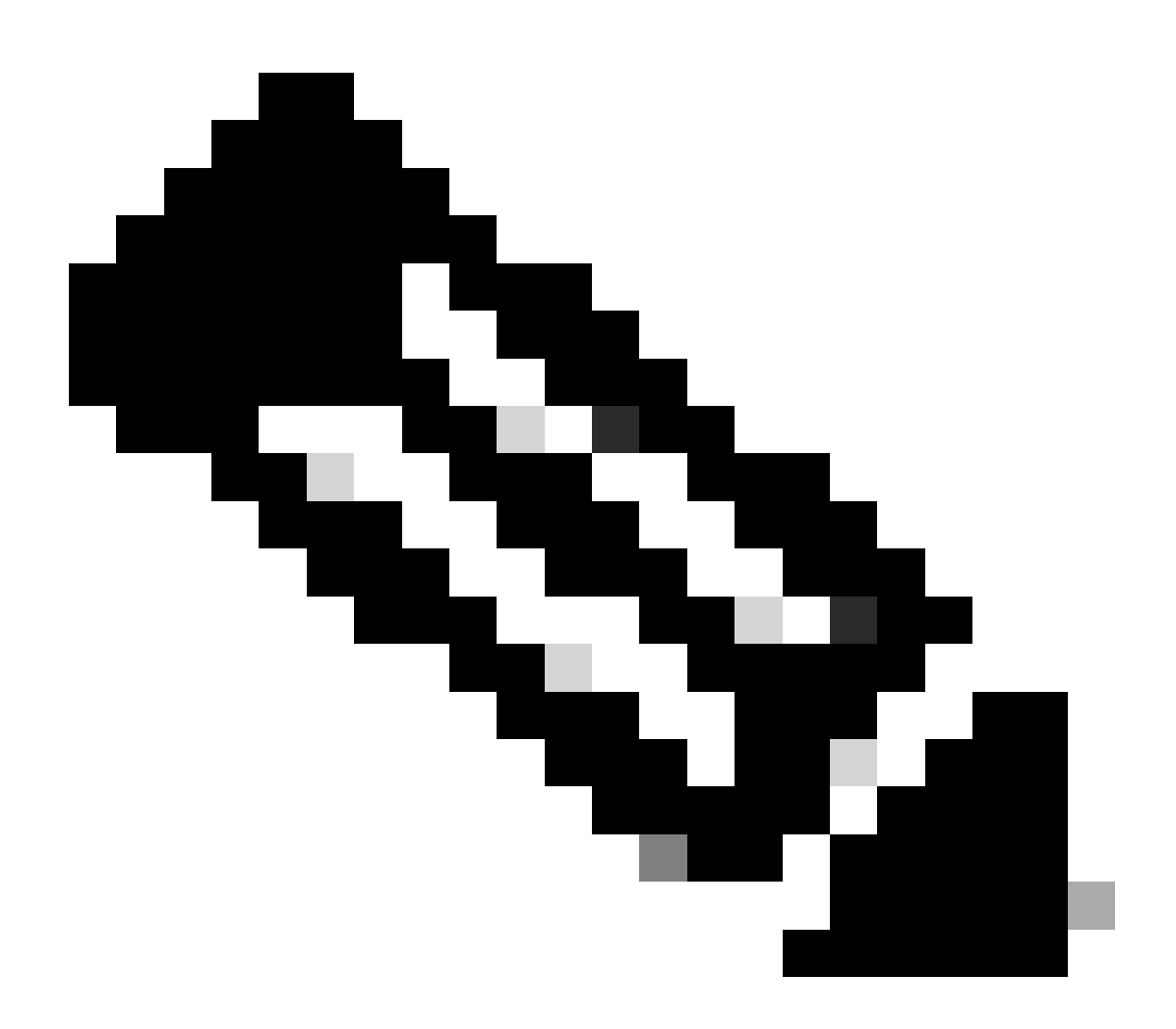

Nota: es importante tener el nombre de host + dominio configurado en el nombre común de host porque ISE utiliza este parámetro para establecer una conexión con el CSSM.

Puede utilizar una dirección IP en lugar del nombre de host + dominio, sin embargo, se recomienda utilizar el nombre de host + dominio

15. Y, por último, se ha completado el registro.

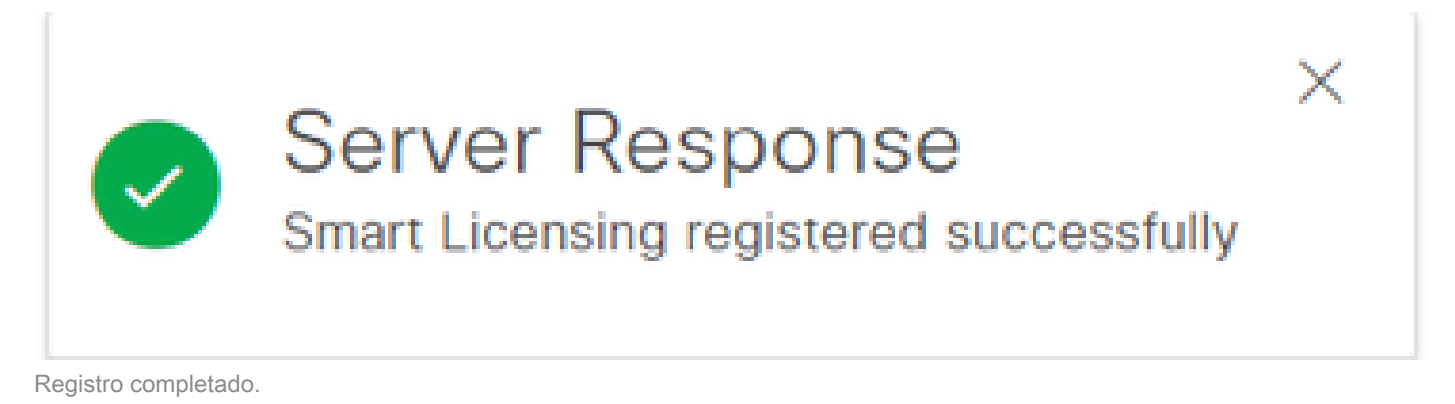

Crear certificados desde CA de Windows.

Si es el administrador de la Autoridad de certificación, debe hacer lo siguiente:

- 1. Abra un navegador web y navegue hasta http://localhost/certsrv/
- 2. Haga clic en Solicitar un certificado.

| $\leftrightarrow \rightarrow$ C (i) localhost/certsrv/                                                                                                    | Aø             | *       | Φ                    | £]≡                 | Ð        | ~~~~~~~~~~~~~~~~~~~~~~~~~~~~~~~~~~~~~~~ | 8      |     |
|----------------------------------------------------------------------------------------------------|----------------|---------|----------------------|---------------------|----------|-----------------------------------------|--------|-----|
| Microsoft Active Directory Certificate Services tegonetwork-WIN-G9MM5UQGG80-CA                                                                                                    |                |         |                      |                     |          |                                         | H      | ome |
| Welcome                                                                                                    |                |         |                      |                     |          |                                         |        |     |
| Use this Web site to request a certificate for your Web browser, e-mail client, or other program. By using a certificate, you c communicate with over the Web, sign and encrypt messages, and, depending upon the type of certificate you request, performance of the type of certificate is a second or the type of certificate of the type of the type of type of the type of the type of the type of the type of the type of the type of the type of the type of the type of the type of the type of the type of type of the type of the type of type of type of the type of the type of type of ty | an ve<br>orm o | arify y | our ider<br>security | ntity to<br>/ tasks | peopl    | e you                                   |        |     |
| You can also use this Web site to download a certificate authority (CA) certificate, certificate chain, or certificate revocation request.                                                                                                    | list (O        | CRL),   | or to vi             | ew the              | e status | s of a p                                | ending |     |
| For more information about Active Directory Certificate Services, see <u>Active Directory Certificate Services Documentation</u> .                                                                                                    |                |         |                      |                     |          |                                         |        |     |
| Select a task:<br>Request a certificate<br>View the status of a pending certificate request<br>Download a CA certificate, certificate chain, or CRL                                                                                                    |                |         |                      |                     |          |                                         |        |     |

Solicitar certificado.

#### 3. Haga clic en Advanced Certificate Request.

| Microsoft Active Directory Certificate Services ciscotac-ca                                            |  |  |  |  |  |  |
|----------------------------------------------------------------------------------------------------|--|--|--|--|--|--|
| Request a Certificate                                                                                  |  |  |  |  |  |  |
| Select the certificate type:<br><u>Web Browser Certificate</u><br><u>E-Mail Protection Certificate</u> |  |  |  |  |  |  |
| Or, submit ar advanced certificate request.                                                            |  |  |  |  |  |  |

Solicitud de certificado avanzada.

4. Abra el CSR generado anteriormente. A continuación, copie la información y péguela en Solicitud guardada.

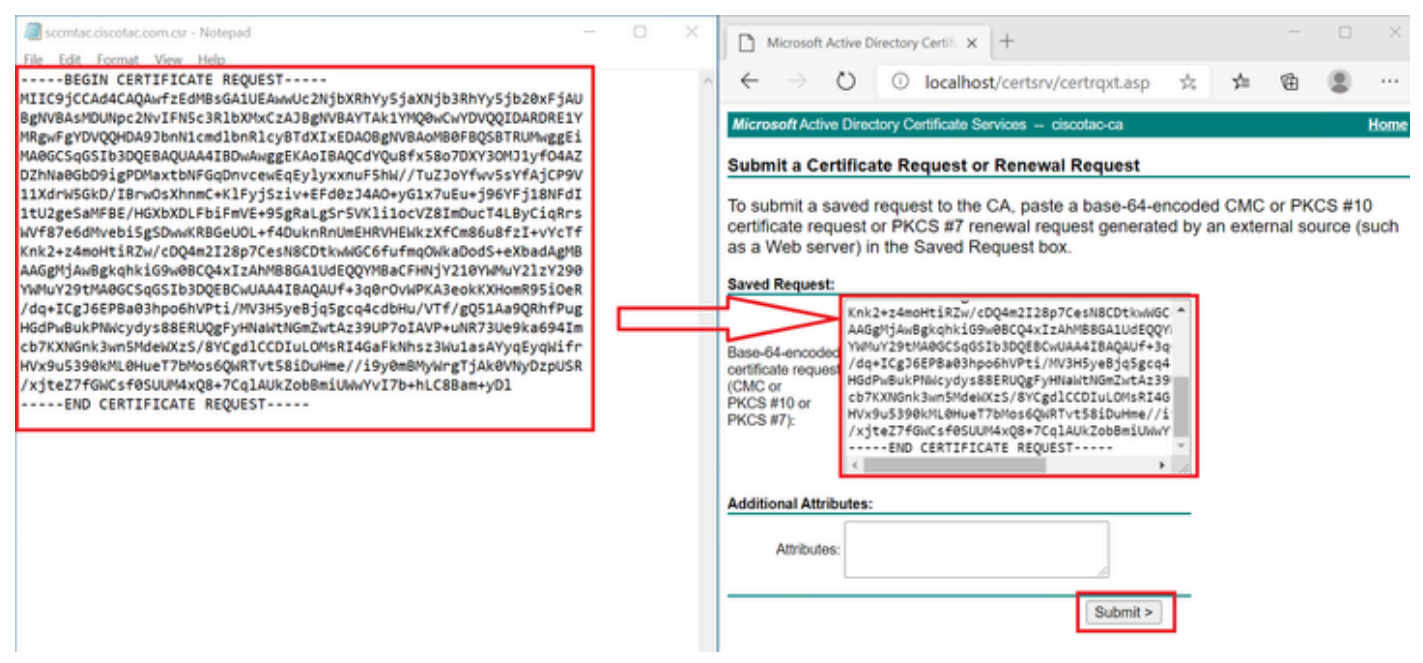

Enviar certificado.

Después de hacer clic en Enviar, el certificado se descarga automáticamente.

 Ahora descargue la raíz del certificado de la CA. navegue de nuevo hasta <u>http://localhost/certsrv/</u> y seleccione Descargar un certificado de la CA, Cadena de certificados o CRL.

#### Welcome

Use this Web site to request a certificate for your Web browser, e-mail client, or other program. By using a certificate, you can verify your identity to people you communicate with over the Web, sign and encrypt messages, and, depending upon the type of certificate you request, perform other security tasks.

You can also use this Web site to download a certificate authority (CA) certificate, certificate chain, or certificate revocation list (CRL), or to view the status of a pending request.

For more information about Active Directory Certificate Services, see Active Directory Certificate Services Documentation.

Select a task: <u>Request a certificate</u> View the status of a pending certificate request <u>Download a CA certificate, certificate chain, or CRL</u>

Descargar CA raíz.

6. Descargue el certificado de CA utilizando el método de codificación como Base64.

Microsoft Active Directory Certificate Services - ciscotac-ca

#### Download a CA Certificate, Certificate Chain, or CRL

To trust certificates issued from this certification authority, install this CA certificate chain.

To download a CA certificate, certificate chain, or CRL, select the certificate and encoding method.

### CA certificate: Current [ciscotac-ca] Encoding method: DER • DER • Base 64 Download CA certificate Download CA certificate chain Download latest base CRL

Opción Base 64.

Agregue registros DNS en Windows Server.

Si es el administrador, agregue los FQDN de ISE y CSSM.

1. Abra el Administrador de DNS: Escriba "DNS" en el buscador de Windows y abra la aplicación DNS.

| Recycle   | æ      | ۵          | ŝ |  |    |   |          |   |   |   |   |    |
|-----------|--------|------------|---|--|----|---|----------|---|---|---|---|----|
|           | Best r | natch      |   |  |    |   |          |   |   |   |   |    |
| keyclo    | 2      | DNS<br>App |   |  |    |   |          |   |   |   |   |    |
|           | Comn   | nand       |   |  |    |   |          |   |   |   |   |    |
| 0,        | •      | ONS        |   |  |    |   |          |   |   |   |   |    |
| activati  |        |            |   |  |    |   |          |   |   |   |   |    |
|           |        |            |   |  |    |   |          |   |   |   |   |    |
| activatic |        |            |   |  |    |   |          |   |   |   |   |    |
| cert      |        |            |   |  |    |   |          |   |   |   |   |    |
| certa     |        |            |   |  |    |   |          |   |   |   |   |    |
|           |        |            |   |  |    |   |          |   |   |   |   |    |
|           | , c    | DNS        |   |  | Дi | 0 | <b>,</b> | - | 4 | 0 | e | d, |

Opción DNS.

### 2. Navegue hasta Forward Lookup Zones > Y elija su dominio.

| A DNS Manager                                                                                                    |                                                                                                    |                                                                                                    |                                                                                                    | - 🗆 X                                                                                          |
|----------------------------------------------------------------------------------------------------|----------------------------------------------------------------------------------------------------|----------------------------------------------------------------------------------------------------|----------------------------------------------------------------------------------------------------|------------------------------------------------------------------------------------------------|
| File Action View Help                                                                                                    |                                                                                                    |                                                                                                    |                                                                                                    |                                                                                                |
| <ul> <li>DNS</li> <li>WIN-2UQRQO1VH75</li> <li>Forward Lookup Zones</li> <li>msdcs.testlab.local</li> <li>testlab.local</li> <li>Reverse Lookup Zones</li> <li>Trust Points</li> <li>Conditional Forwarders</li> </ul> | Name<br>msdcs<br>sites<br>tcp<br>udp<br>DomainDnsZones<br>ForestDnsZones<br>(same as parent folder)<br>(same as parent folder)<br>(same as parent folder)<br>asc-ise32p3-1300<br>fmc<br>win-2uqrqo1vh75 | Type<br>Start of Authority (SOA)<br>Name Server (NS)<br>Host (A)<br>Host (A)<br>Host (A)<br>Host (A) | Data<br>[207], win-2uqrqo1vh75.tes<br>win-2uqrqo1vh75.testlab.l<br>10.4.23.39<br>10.4.23.21<br>10.4.23.61<br>10.4.23.39 | Timestamp<br>static<br>static<br>7/16/2024 10:00:00 AM<br>static<br>static<br>static<br>static |

Administrador de DNS.

3. Haga clic con el botón derecho del ratón en un espacio en negro sobre la pantalla y seleccione "Nuevo host (A o AAAA)"

| Update Server Data File |   |
|-------------------------|---|
| Reload                  |   |
| New Host (A or AAAA)    |   |
| New Alias (CNAME)       |   |
| New Mail Exchanger (MX) |   |
| New Domain              |   |
| New Delegation          |   |
| Other New Records       |   |
| DNSSEC                  | > |
| All Tasks               | > |
| Refresh                 |   |
| Export List             |   |
| View                    | > |
| Arrange Icons           | > |

certificado del explorador son los mismos que el parámetro de host del servidor en las instalaciones de CSSM en el lado de ISE.

Escenario incorrecto:

| CSSM configuration                                                                                                    | ISE configuration                                                |  |  |  |  |
|----------------------------------------------------------------------------------------------------|------------------------------------------------------------------|--|--|--|--|
| Security       Password       Certificates       Event Log         Product Certificate       Product Certificate       Product Certificate       Product Certificate         Subject Alternative Name       Product Certificate       Product Certificate       Product Certific | Connection Method         SSM On-Prem server <ul> <li></li></ul> |  |  |  |  |

La resolución de CSSM y la configuración de ISE son incorrectas.

#### Situación correcta:

| CSSM configuration                                                                                                    | ISE configuration                                                                                                    |  |  |  |  |
|----------------------------------------------------------------------------------------------------|----------------------------------------------------------------------------------------------------|--|--|--|--|
| Account       Password       Certificates       Event Log         Product Certificate       Event Log         Decimation       Event Log         Subject: Alternative Name       Event Log         Duble: Common Name is typically composed of Host + Domain Name/FON) and will look like "www.yoursite.com". The SS, Server Certificater         Decimation       Event Log         Duble: Common Name is typically composed of Host + Domain Name/FON) and will look like "www.yoursite.com" of "yoursite.com". The SS, Server Certificater         Decimation       Event Log         Decimation       Event Log         Decommon Name Event Log       Event L | SM On-Prem server <ul> <li>SM On-Prem server</li> <li>SM On-Prem server Hots</li> <li>Sm.testtab.local</li> <li>Sec Suscoptort Diagnostics will not work with SSM On-Prem server registration.</li> </ul> Ter     Sesential     Advantage     Premier     Device Admin           Virtual Appliance         St SEV M License           Ths enables the ISE features for the purchased licenses to be tracked by Cisco Smart Licensing.           By clicking Register you will agree to the Terms&Conditions. You can download Terms&Conditions on Smart Licensing Resources. |  |  |  |  |

La resolución CSSM y la configuración de ISE son correctas.

Plan de acción: Consulte "Configuración de ISE y CSSM" en esta guía para obtener más información.

Servicio SSO: no se puede establecer contacto con Cisco. (Error en CSSM en las instalaciones)

### Account Registration

Enter SSO Credentials

SSO service: Unable to reach Cisco.

Username \*

otegoma@cisco.com

Password \*

.....

#### Submit

Error al registrar la cuenta.

Solución: compruebe su conectividad a Internet.

Plan de acción:

1. Si necesita un proxy para obtener acceso a Internet, navegue hasta Network > Proxy y habilite la opción Use A Proxy Server y haga clic en Apply.

### On-Prem Admin Workspace

# cisco

| Smart So      | oftware   | Manager On-     | Prem                                |                                        |       |
|---------------|-----------|-----------------|-------------------------------------|----------------------------------------|-------|
|               |           | 1               | Network                             |                                        | 8     |
| •             |           | <b>*</b>        | A sral Network Interface            | Proxy                                  | E' >  |
| Access        | Network   | Support         | Manual Proxy Setup                  |                                        |       |
| Management    |           | Center          | Your network might require a HTTP   | Proxy for communication to Cisco       | 5.    |
|               |           |                 | Ensure proxy settings are correct p | rior to applying, as incorrect setting | gs    |
|               |           |                 | may result in loss of communication | n with the system.                     |       |
|               |           |                 | Use A Proxy Server                  |                                        |       |
| Accounts      | Security  | Synchronization | On On                               |                                        |       |
|               |           |                 | Enter the Proxy Server Name, o      | r IP address, and port number for      | the   |
| TOUS          |           | <b>İ</b>        | server you want to connect to. V    | When entering the URL, use the pre     | əfix  |
|               |           |                 | specified, the default protocol wi  | ill be HTTPS. Contact your firm's I    | г     |
| API Toolkit   | Settings  | Users           | personnel if you don't know the     | IP address and port number of the      | proxy |
|               |           |                 | server you want to connect to.      |                                        |       |
|               |           |                 | Proxy IP Address                    | Port                                   |       |
|               |           |                 | http://10.31.104.78                 | 3128                                   |       |
| Configuración | de proxy. |                 |                                     |                                        |       |

El nombre común en el CSR no es un nombre de host o dirección IP que se pueda resolver mediante DNS. Inténtelo de nuevo. (Error en CSSM en las instalaciones)

### Generate CSR

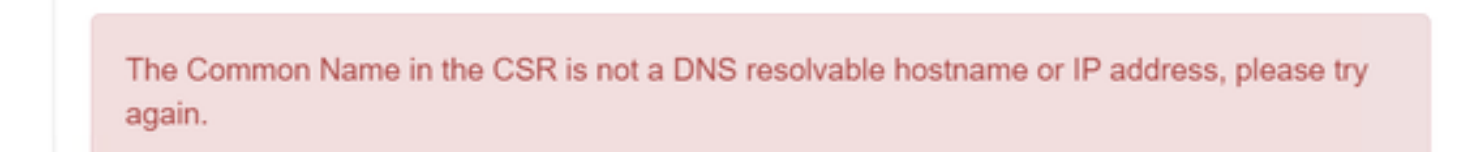

Error CSR.

Solución: compruebe y corrija la resolución DNS en el servidor CSSM.

1. Abra la CLI CSSM y escriba "nslookup <CSSM\_FQDN>"

En el siguiente ejemplo, podemos ver que cssm.testlab.local no se resolvió desde el servidor CSSM.

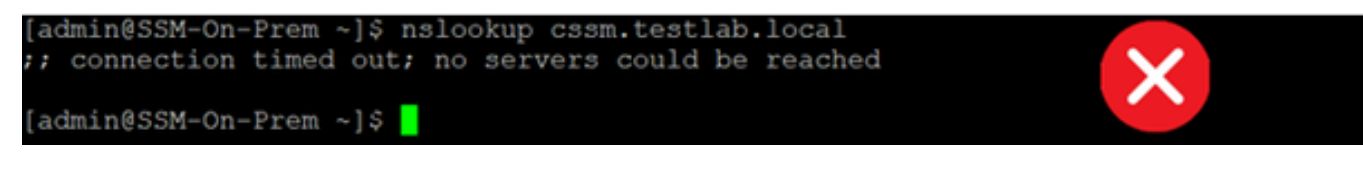

El servidor DNS no es accesible.

#### El resultado correcto sería el siguiente:

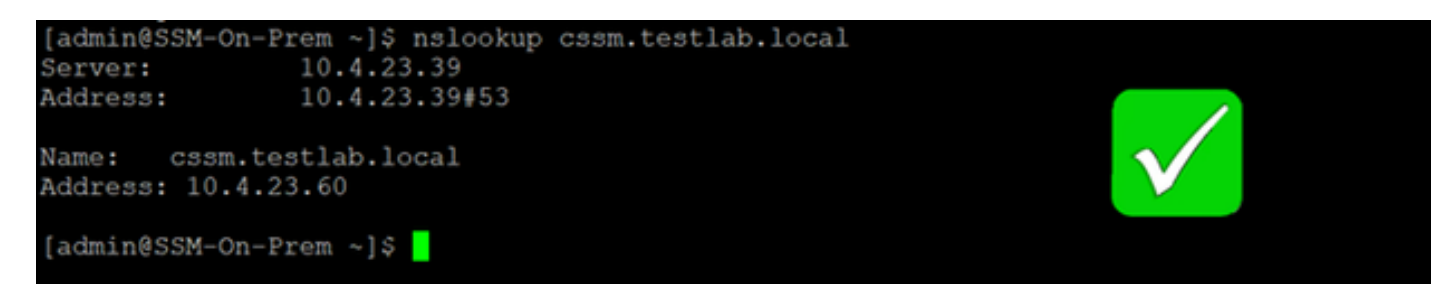

El servidor DNS es accesible.

#### Plan de acción:

Verifique las configuraciones DNS en el CSSM en las instalaciones.

1. Vaya a Red > General > Configuración DNS.

El DNS primario o alternativo debe ser el mismo que la dirección IP del servidor DNS.

Smart Software Manager On-Prem

|                      |          |                   | Network                         |                                   |                | * |
|----------------------|----------|-------------------|---------------------------------|-----------------------------------|----------------|---|
| <b>ee</b>            |          | <b>*</b>          | < General                       | Network Interface                 | Proxy          | > |
| Access<br>Management | Network  | Support<br>Center | General<br>Enter the server nar | me, DNS server and default gatewa | y information. |   |
|                      |          | <b>3</b>          | Satellite Name:                 | SSM-On-Prem                       |                |   |
| Accounts             | Security | Synchronization   | Default Gateway                 | Settings:                         |                |   |
|                      |          | į                 | IPv4<br>10.4.16.1               | IPv6                              |                |   |
| API Toolkit          | Settings | Users             | 10.4.23.39                      |                                   |                |   |
|                      |          |                   | Alternate DNS                   |                                   |                |   |
|                      |          |                   | Apply Reset                     |                                   |                |   |

Configuración de DNS.

### Acerca de esta traducción

Cisco ha traducido este documento combinando la traducción automática y los recursos humanos a fin de ofrecer a nuestros usuarios en todo el mundo contenido en su propio idioma.

Tenga en cuenta que incluso la mejor traducción automática podría no ser tan precisa como la proporcionada por un traductor profesional.

Cisco Systems, Inc. no asume ninguna responsabilidad por la precisión de estas traducciones y recomienda remitirse siempre al documento original escrito en inglés (insertar vínculo URL).